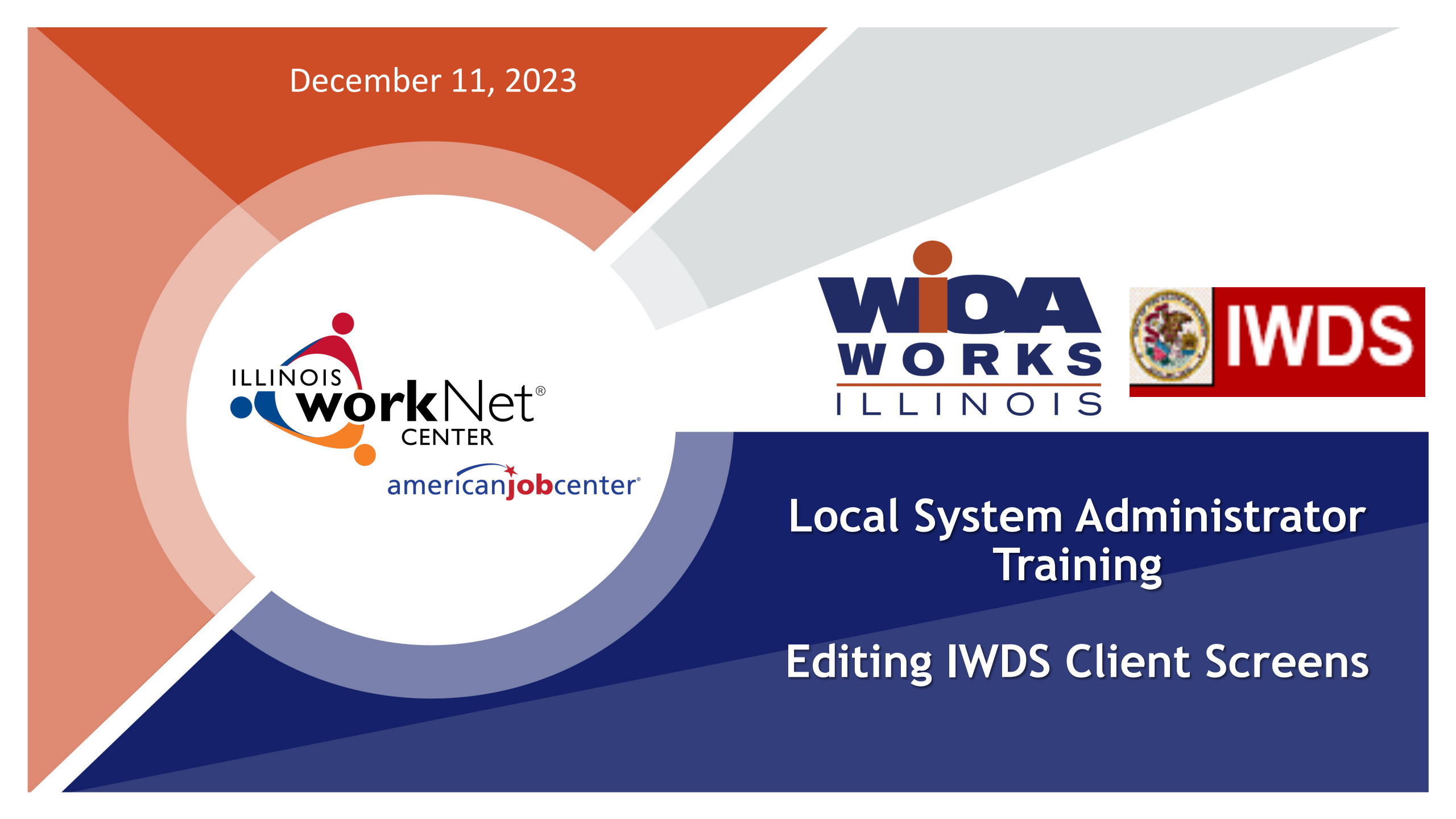

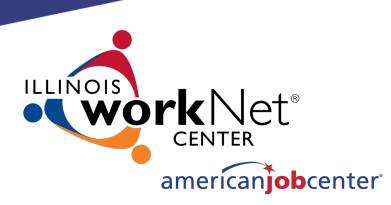

## **Acronyms used in this presentation**

- DCEO Department of Commerce and Economic Opportunity
- OET DCEO Office of Employment and Training
- IWDS Illinois Workforce Development System
- IwNC Illinois workNet Center
- LSA Local System Administrator

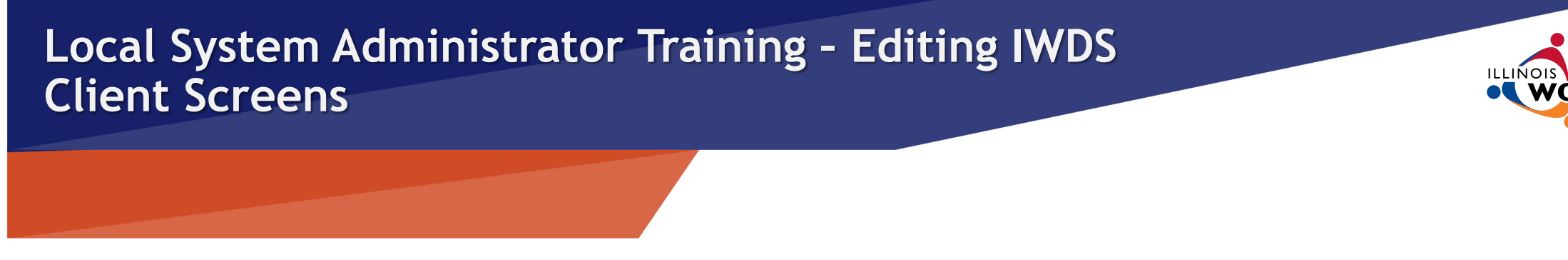

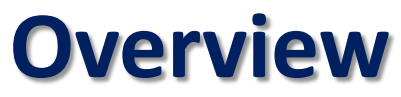

american**iob**center

This training is not meant to be a substitute for the WIOA training series offered by OET.

This training is about what a Local System Administrator can change/edit on client screens after the client has been certified and how to submit for client modifications that need assistance from OET.

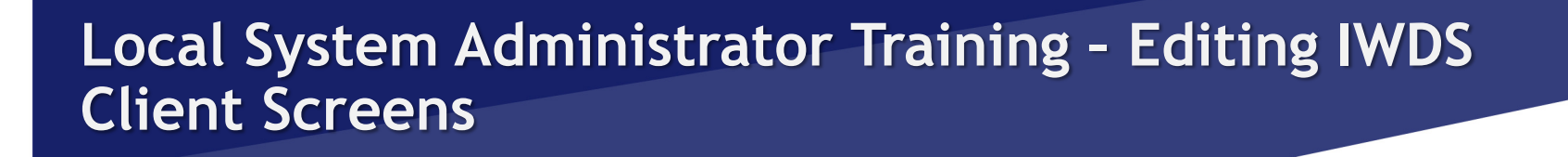

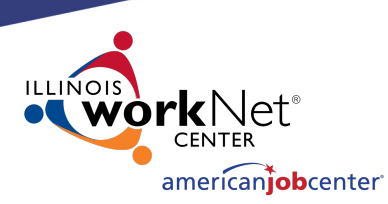

### **Overview**

Please be aware that just because something <u>can</u> be changed doesn't always mean it <u>should</u> be changed.

The LSA needs to be aware of how certain changes to a client record can affect <u>client eligibility</u> before making any alterations or submitting for modification.

The LSA could be changing an item that was the only thing that made the client eligible for Basic Skills Deficient or Low Income or for particular titles that already have services.

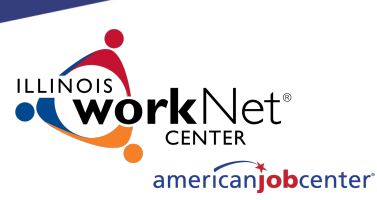

### **IWDS Client Levels**

IWDS has 2 distinct levels for client data entry.

The **Customer Level** is where <u>the most up to date</u> <u>information is stored</u>. There is only one Customer Level record per client. An IWDS user can also manually update the Customer Level data at any time.

If a <u>new application</u> is added to an <u>existing client</u>, the client information from the newest application will <u>overwrite</u> the existing Customer Level customer profile data.

#### **Customer Profile**

- <u>Contact Information</u>
- Additional Contacts
   Private Information
- Veterans Information
- Employment History
- Credentials List
- Participant Periods
- Generate Swipe Card

#### Referrals

- Add Referral
- List Referrals

#### **Customer Menu**

Ruth Aaron

#### Applications

List Applications

#### Reports

- <u>Customer Info Report</u>
- <u>View Wages</u>

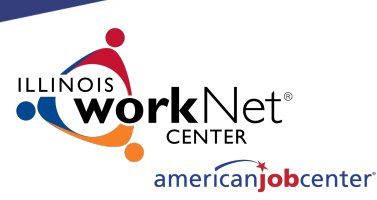

### **IWDS Client Levels**

The **Customer Level** is where the career planner would record any changes in the customer record after certification.

Address updates, legal name changes (marriage, divorce, other), new phone number, new email address, new job, and any other changes that occur <u>after the application record was certified</u> would be recorded here.

#### **Customer Profile**

- <u>Contact Information</u>
- Additional Contacts
   Private Information
- Private Information
   Veterans Information
- Employment History
- Credentials List
- Participant Periods
- Generate Swipe Card

#### Referrals

- Add Referral
- List Referrals

#### **Customer Menu**

Ruth Aaron

#### Applications

List Applications

#### Reports

- <u>Customer Info Report</u>
- <u>View Wages</u>

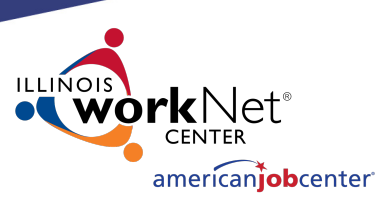

### **IWDS Client Levels**

The one exception to the "snapshot in time" rule is Selective Service.

If your client is a male who is under 18 at the time of certification, who then registers with Selective Service after the certification date, the Selective Service Number <u>has to be added</u> to the Application Level (which will then update the Customer Level automatically).

You will need to contact the IWDS System Administrators to update the Selective Service.

#### Customer Profile

- <u>Contact Information</u>
- Additional Contacts
   Private Information
- Veterans Information
- Employment History
- Credentials List
- Participant Periods
- Generate Swipe Card

#### Referrals

- Add Referral
- List Referrals

#### **Customer Menu**

Ruth Aaron

#### Applications

List Applications

#### Reports

- <u>Customer Info Report</u>
- <u>View Wages</u>

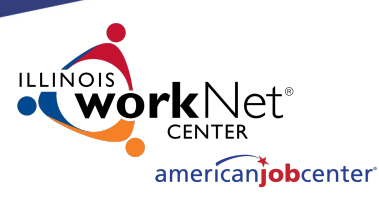

### **IWDS Client Levels**

The **Application Level** is where the client services are recorded.

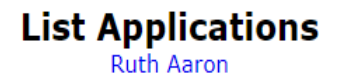

Add Application Return

A client can have multiple Application Level records. The client could be coenrolled, or they could have preexisting Inquirant or Exiter records.

| 4 found     | d                      |              | Page       | 1 of 1  |            |            |                      |  |  |  |
|-------------|------------------------|--------------|------------|---------|------------|------------|----------------------|--|--|--|
|             | Name                   | SSN          | App Date   | Program | Status     | TAA Status | Career Planner       |  |  |  |
| View        | Aaron, Ruth            | ***-**- 7547 | 05/01/2020 | WIOA    | Registrant |            | <u>Chris Daniels</u> |  |  |  |
| View        | Mays, Ruth             | ***-**- 7547 | 07/01/2019 | NIOA    | Inquirant  |            | <u>Chris Daniels</u> |  |  |  |
| View        | Mays, Ruth             | ***-**- 7547 | 04/30/2011 | WIOA    | Exiter     |            | <u>Chris Daniels</u> |  |  |  |
| View        | Musial, Ruth           | ***-**- 7547 | 07/05/2015 | NIOA    | Applicant  |            | <u>Chris Daniels</u> |  |  |  |
| Page 1 of 1 |                        |              |            |         |            |            |                      |  |  |  |
|             | Add Application Return |              |            |         |            |            |                      |  |  |  |

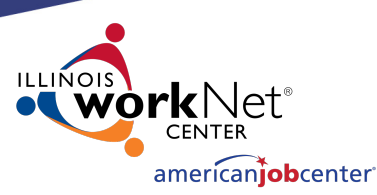

### **IWDS Client Levels**

Each Application Level record is a "Snapshot in time". Each Application should have the client's correct information <u>AT THE DATE/TIME OF THE</u> <u>APPLICATION</u>.

So, if this client got married, moved, or had any other changes after the 5/1/2020 App Date, then the updated information would go on the Customer Level, as the Application Level was accurate on 5/1/2020.

#### Add Application Return 4 found Page 1 of 1 TAA Status Career Planner Name SSN App Date Program Status \*\*\*-\*\*- 7547 View Aaron, Ruth 05/01/2020 WIOA Registrant Chris Daniels View 07/01/2019 WIOA Mays, Ruth \*\*\*-\*\*- 7547 Chris Daniels Induirant Mays, Ruth View \*\*\*-\*\*- 7547 04/30/2011 WIOA Exiter Chris Daniels \*\*\*-\*\*- 7547 07/05/2015 WIOA Applicant View Musial, Ruth Chris Daniels Page 1 of 1 Return Add Application

List Applications

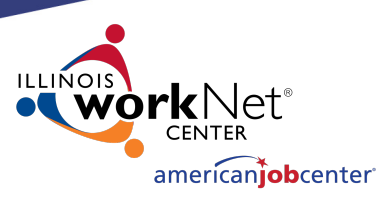

### **IWDS Client Levels**

A found

Notice that this client has different last names. This is very common in IWDS, especially for (but not limited to) female clients.

In this case its very likely she was single, then married, divorced, and then married again.

### List Applications

 Add Application
 Return

 Page 1 of 1

 SN
 App Date
 Program
 Status
 TAA Statu

| i idge i ol i |              |              |            |         |            |            |                      |  |  |  |
|---------------|--------------|--------------|------------|---------|------------|------------|----------------------|--|--|--|
|               | Name         | SSN          | App Date   | Program | Status     | TAA Status | Career Planner       |  |  |  |
| View          | Aaron, Ruth  | ***-**- 7547 | 05/01/2020 | WIOA    | Registrant |            | <u>Chris Daniels</u> |  |  |  |
| View          | Mays, Ruth   | ***-**- 7547 | 07/01/2019 | NIOA    | Inquirant  |            | <u>Chris Daniels</u> |  |  |  |
| View          | Mays, Ruth   | ***-**- 7547 | 04/30/2011 | WIOA    | Exiter     |            | <u>Chris Daniels</u> |  |  |  |
| View          | Musial, Ruth | ***-**- 7547 | 07/05/2015 | NIOA    | Applicant  |            | <u>Chris Daniels</u> |  |  |  |
|               | Page 1 of 1  |              |            |         |            |            |                      |  |  |  |

Add Application Return

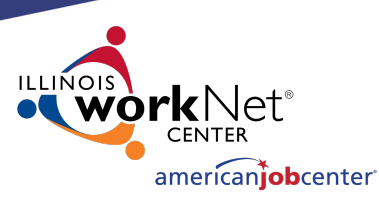

### **IWDS Client Levels**

Question: if Ruth Aaron legally changed her name back to Ruth Mays due to a life event (divorce) on 9/1/2023 while still enrolled as a Registrant in IWDS, what needs to happen in IWDS (besides a case note)?

- 1- change the name on the current application
- 2- change the name on all applications
- 3- change the name on the customer level
- 4- nothing

#### Add Application Return 4 found Page 1 of 1 TAA Status Career Planner Name SSN App Date Program Status \*\*\*-\*\*- 7547 05/01/2020 WIOA View Aaron, Ruth Registrant Chris Daniels 07/01/2019 WIOA View Mays, Ruth \*\*\*-\*\*- 7547 Inquirant Chris Daniels Mays, Ruth View \*\*\*-\*\*- 7547 04/30/2011 WIOA Exiter Chris Daniels \*\*\*-\*\*- 7547 07/05/2015 WIOA Applicant View Musial, Ruth Chris Daniels Page 1 of 1 Return Add Application

List Applications

Ruth Aaron

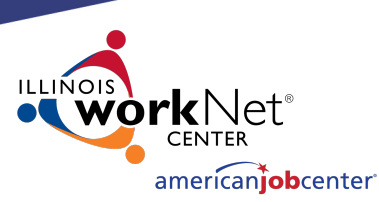

## **IWDS Client Levels**

Answer: Change the name on the Customer Level. Go to Customer menu, click on Contact Information, and update the last name there.

- 1- change the name on the current application
- 2- change the name on all applications
- 3- change the name on the customer level
- 4- nothing

#### Customer Profile

- <u>Contact Information</u>
- Additional Contacts
- Private Information
- <u>Veterans Information</u>
- Employment History
- <u>Credentials List</u>
- Participant Periods
- Generate Swipe Card

#### Ruth Aaron

Customer Menu

#### Applications

List Applications

#### **Contact Information**

Ruth Aaron SSN: 7547

| *First Name:    | Ruth       |
|-----------------|------------|
| Middle Initial: |            |
| *Last Name:     | Mays       |
| Street Address: | 85 Main St |
|                 |            |

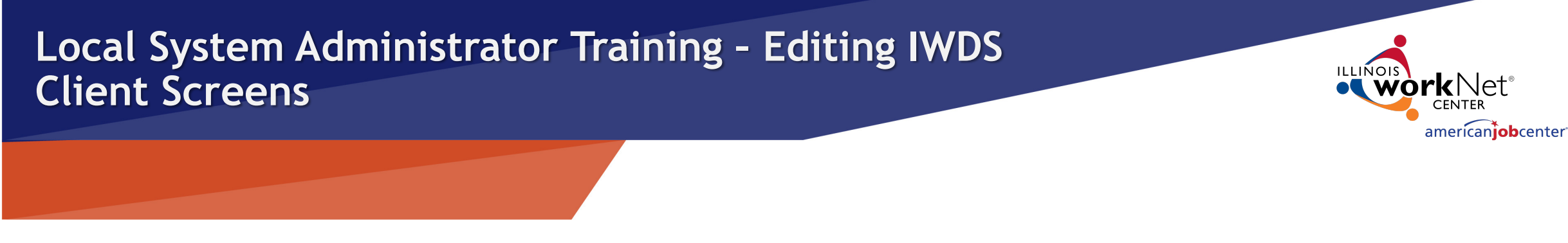

## **IWDS Client Records**

Sometimes when a client comes into an LWIA, the career planner may forget to search for an existing IWDS record for the client or they may not find the existing record due to a name change or a spelling error. So they create a duplicate IWDS client record.

Usually, what will happen is the career planner will get an error on the SSN when they try to save the new record. If this happens, the LSA should instruct the career planner to try 4 simple searches.

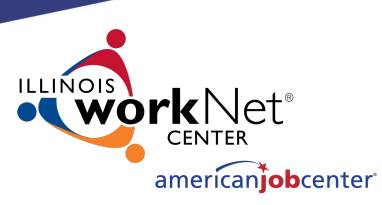

## **Searching IWDS Client Records**

There are 4 simple searches that will find 99.9% of existing IWDS clients. The 4 searches will take approximately 2 minutes to complete and can be done for Customer Level and Application Level.

We are going to use sample client Justina Thompson for the examples.

How to search for clients in IWDS

Sample Client: Justina Thompson DOB 6/5/1991 SSN 366-12-3456

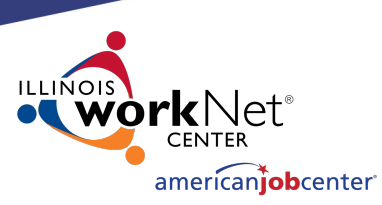

## **Searching IWDS Client Records**

### 1) Partial Last Name and Last 4 SSN

The reason we recommend partial names is that the search function will look for what you type in.

If the client's name is mar $\underline{K}$ , but you search for mar $\underline{C}$ , it will not be in the results.

But a search for mar will return both mark, mar<mark>c</mark>, mar<mark>kus</mark>, mar<mark>cus</mark>, mar<mark>chand</mark>, mar<mark>cel</mark>, etc...

- 1) The first search I would do is a partial last name and last 4 SSN:
  - Last Name: thomp First Name: SSN # (Last 4 Digits): 3456 Birth Date: Filter List of Career Planners by LWA: Find LWA Search Return

Search Customers

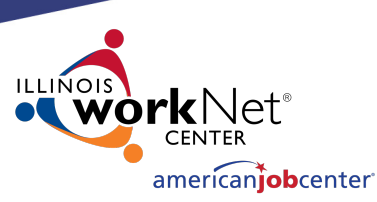

## **Searching IWDS Client Records**

2) Partial Last Name and Partial First Name (with or without Last 4 SSN)

2) If the results are too large (too many pages), then I would do <u>partial last name, partial first name, and last 4 SSN</u>: Search Customers

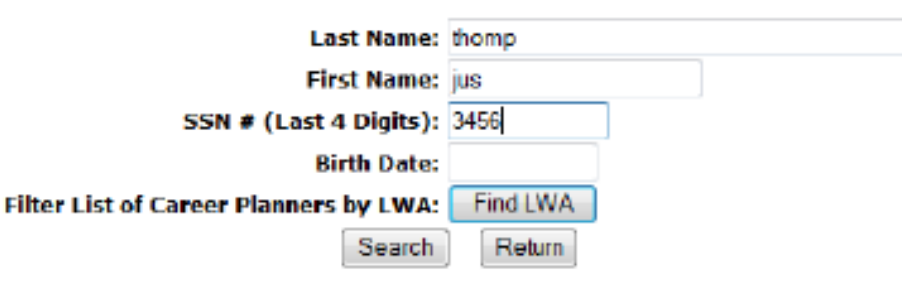

By adding more search field criteria, it will reduce the results to a list of more concentrated specific results.

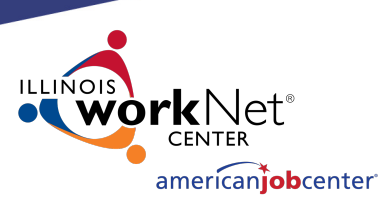

## **Searching IWDS Client Records**

- 3) Last 4 SSN and Birth Date
- 4) Partial First Name and Last 4 SSN

 If you think there has been a legal name change, another option would be <u>Last 4 SSN and Birth Date</u>: Search Customers

| Last Name:                             |          |   |
|----------------------------------------|----------|---|
| First Name:                            |          |   |
| SSN # (Last 4 Digits):                 | 3456     | 1 |
| Birth Date:                            | 6/5/1991 |   |
| Filter List of Career Planners by LWA: | Find LWA |   |
| Search                                 | Return   |   |

4) Or partial first name and Last 4 SSN:

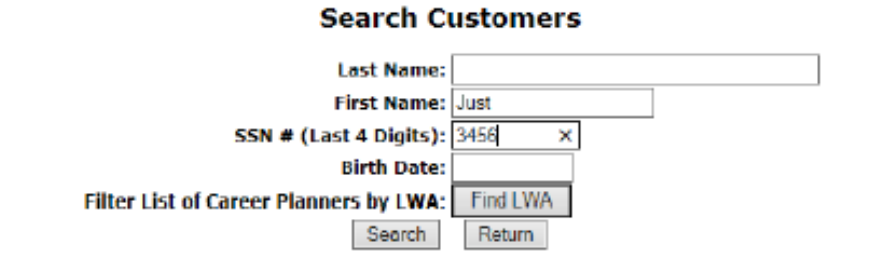

These last two searches are essential if you think there could be a legal name change (**especially if the client is female** – much more likely to have a legal name change with a marriage or divorce).

You can have 1 client with multiple applications with different last names.

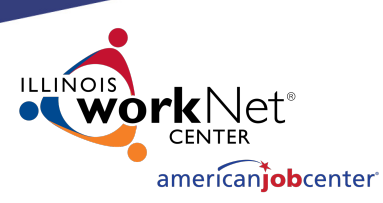

## **Searching IWDS Client Records**

If you discover that a client has multiple <u>client level</u> records and you are <u>positive</u> they are for the same person, there are 2 choices: delete the bad record(s) or request to merge the records.

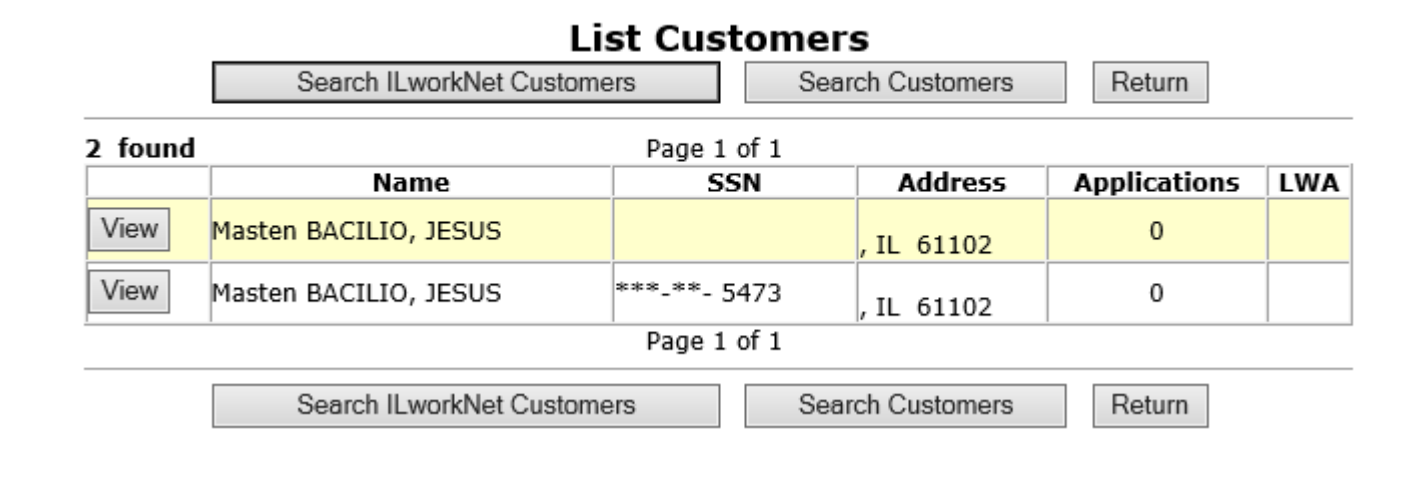

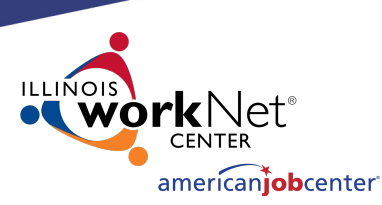

## **Merging/Deleting Multiple IWDS Client Records**

If the "bad record" has Case Notes or Universal Services, then OET recommends requesting a "merge".

If there are no case notes or services, then request a "delete".

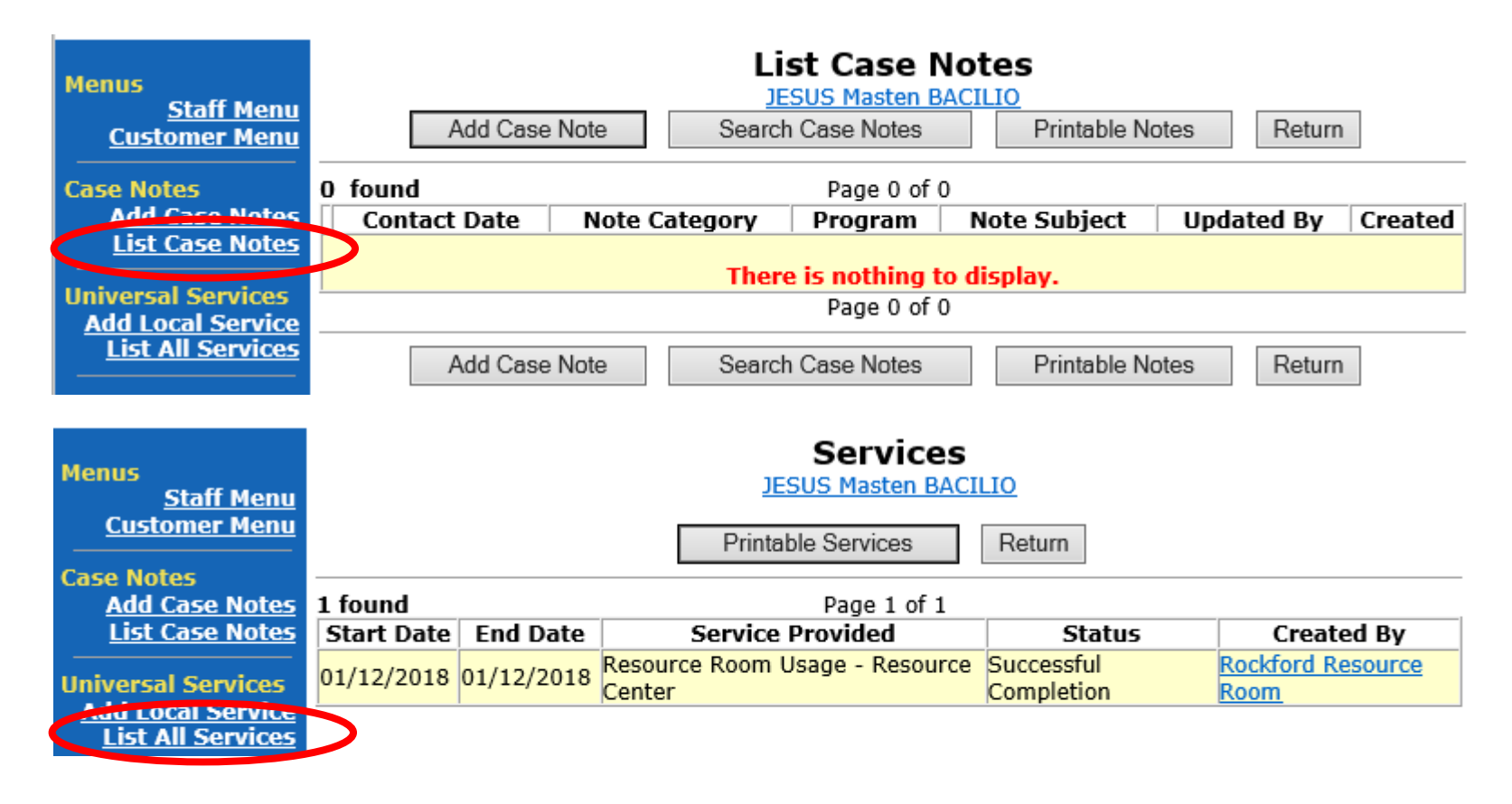

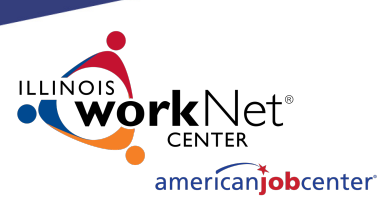

## **Merging/Deleting Multiple IWDS Client Records**

To request to merge or delete the client records, the LSA will need to send an email to the IWDS System Administrators with a screen shot of the customer records (like the example on the right) and detail which record has the customer level information you want to keep on the merged record or which records to delete from IWDS.

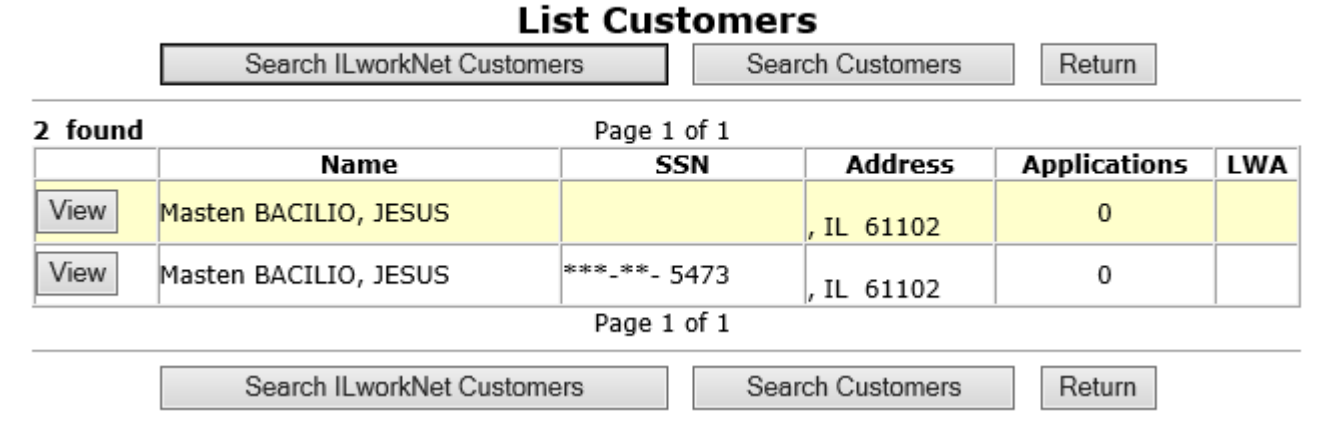

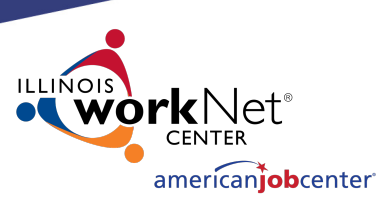

### Questions

## Are there any questions on Searching for IWDS clients or Merging/Deleting IWDS client records?

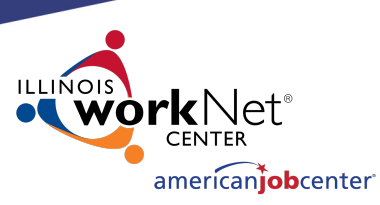

## **Making Corrections to IWDS Clients**

There are 4 different stages for an Application Level record:

- Inquirant Application started, but not certified
- 2) Applicant Application certified, but no services entered
- **3) Registrant** Application certified, at least one service entered
- Exiter application certified, client services all closed, exit screen completed

| Add Application Return |                                                                       |                                                                                                    |                                                                                                    |                                                                                                    |                                                                                                    |                                                                                                    |  |  |  |  |
|------------------------|-----------------------------------------------------------------------|----------------------------------------------------------------------------------------------------|----------------------------------------------------------------------------------------------------|----------------------------------------------------------------------------------------------------|----------------------------------------------------------------------------------------------------|----------------------------------------------------------------------------------------------------|--|--|--|--|
| 4 found Page 1 of 1    |                                                                       |                                                                                                    |                                                                                                    |                                                                                                    |                                                                                                    |                                                                                                    |  |  |  |  |
| Name                   | SSN                                                                   | App Date                                                                                                    | Program                                                                                                    | Status                                                                                                    | TAA Status                                                                                                    | Career Planner                                                                                                    |  |  |  |  |
| Aaron, Ruth            | ***-**- 7547                                                          | 05/01/2020                                                                                                    | WIOA                                                                                                    | Registrant                                                                                                    |                                                                                                    | <u>Chris Daniels</u>                                                                                                    |  |  |  |  |
| Aaron, Ruth            | ***-**- 7547                                                          | 07/01/2019                                                                                                    | WIOA                                                                                                    | Inquirant                                                                                                    |                                                                                                    | <u>Chris Daniels</u>                                                                                                    |  |  |  |  |
| Aaron, Ruth            | ***-**- 7547                                                          | 07/05/2015                                                                                                    | WIOA                                                                                                    | Applicant                                                                                                    |                                                                                                    | <u>Chris Daniels</u>                                                                                                    |  |  |  |  |
| Aaron, Ruth            | ***-**- 7547                                                          | 04/30/2011                                                                                                    | WIOA                                                                                                    | Exiter                                                                                                    |                                                                                                    | <u>Chris Daniels</u>                                                                                                    |  |  |  |  |
|                        | d<br>Name<br>Aaron, Ruth<br>Aaron, Ruth<br>Aaron, Ruth<br>Aaron, Ruth | Name         SSN           Aaron, Ruth         ***-**- 7547           Aaron, Ruth         ***-**- 7547           Aaron, Ruth         ***-**- 7547           Aaron, Ruth         ***-*- 7547 | Add Application           d         Page           Name         SSN         App Date           Aaron, Ruth         ***-**-7547         05/01/2020           Aaron, Ruth         ***-**-7547         07/01/2019           Aaron, Ruth         ***-**-7547         07/05/2015           Aaron, Ruth         ***-**-7547         04/30/2011 | Add Application         F           d         Page 1 of 1           Name         SSN         App Date         Program           Aaron, Ruth         ***-**-7547         05/01/2020         WIOA           Aaron, Ruth         ***-**-7547         07/01/2019         WIOA           Aaron, Ruth         ***-**-7547         07/05/2015         WIOA           Aaron, Ruth         ***-**-7547         04/30/2011         WIOA | Add ApplicationReturndPage 1 of 1NameSSNApp DateProgramStatusAaron, Ruth***-**-754705/01/2020WIOARegistrantAaron, Ruth***-**-754707/01/2019WIOAInquirantAaron, Ruth***-**-754707/05/2015WIOAApplicantAaron, Ruth***-**-754704/30/2011WIOAExiter | Add ApplicationReturnPage 1 of 1NameSSNApp DateProgramStatusTAA StatusAaron, Ruth***-**-754705/01/2020WIOARegistrantInquirantAaron, Ruth***-**-754707/01/2019WIOAInquirantAaron, Ruth***-**-754707/05/2015WIOAApplicantAaron, Ruth***-**-754704/30/2011WIOAExiter |  |  |  |  |

List Applications

Ruth Aaron

Page 1 of 1

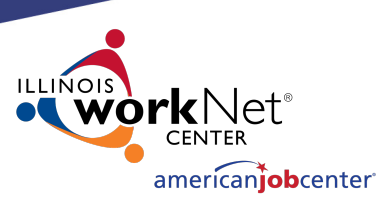

## **Making Corrections to IWDS Clients**

If the application is still in Inquirant status, the career planner can edit the client themselves as none of the fields will be locked.

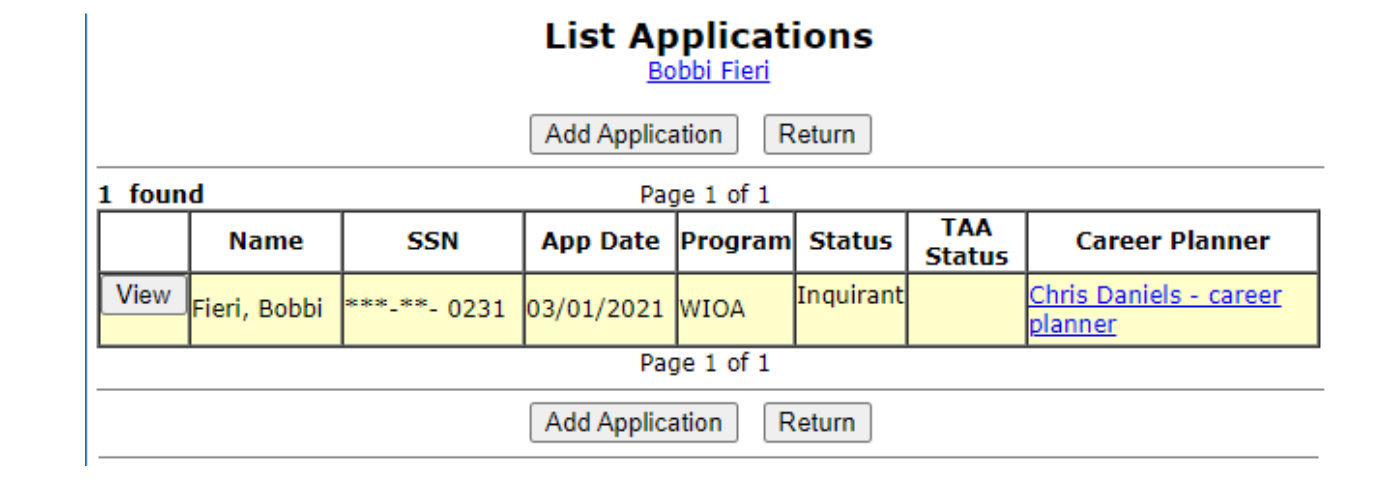

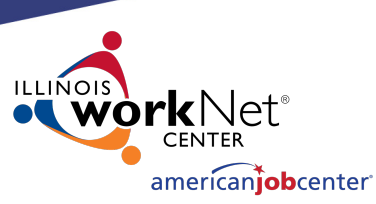

## **Making Corrections to IWDS Clients**

If the application is in Applicant or Registrant status, the LSA and/or the Career Planner can only edit unlocked fields. The LSA will be able to edit more fields than an IWDS user with the case manager supervisor or career planner roles.

Any locked fields will require an IWDS Modification Request form. There will be an example of this form later in the presentation.

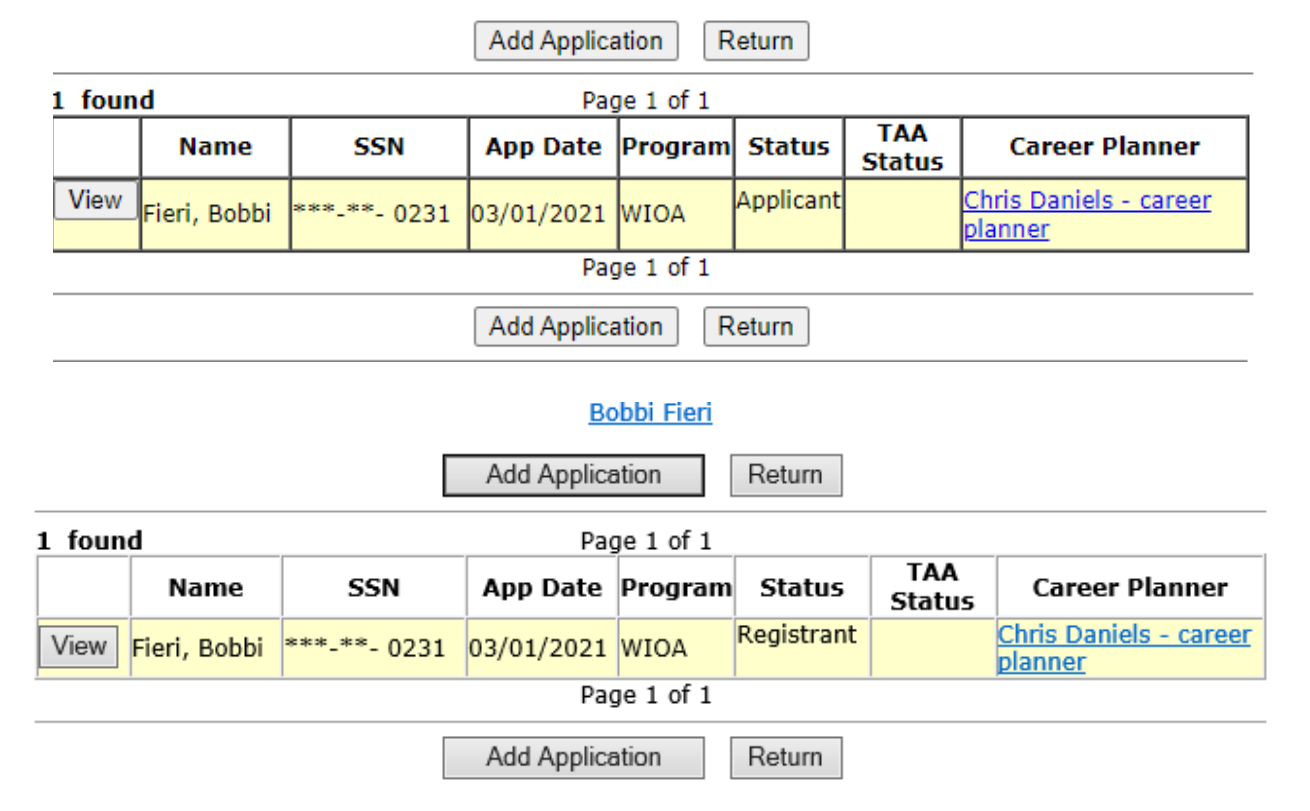

List Applications

Bobbi Fieri

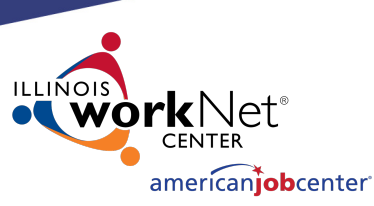

## **Making Corrections to IWDS Clients**

The Local System Administrator can edit fields, delete services, even delete eligibility certifications in an application.

#### Application Menu

Bobbi Fieri Application Summary

SSN: 0231 App LWA:15 App Date:03/01/2021 Printable Application

Contact Information

Additional Contacts

Private Information

Veterans Information

Education Status - In

Program Update
 Measurable Skill Gains

List All Documents

Employment History

Credentials

Profile

#### Application

- Guided Application
- Application Definition
- Assessment Summary
- <u>Concurrent Programs</u>
- <u>Characteristics and Barriers</u>
- Employment
- <u>Characteristics</u>
   Education Status
- Tests
- Public Assistance
- Family Characteristics
- Income Calculation
- <u>Dislocated Worker</u> Characteristics
- LWA Specific Data
- WIOA Training Criteria
- Eligibility Determination

#### Services

- List Enrolled Services
- ITA Characteristics
- List Part Time/Distance
   Learning

#### Exit

- Exit Summary
- View Wages
- Performance Impact

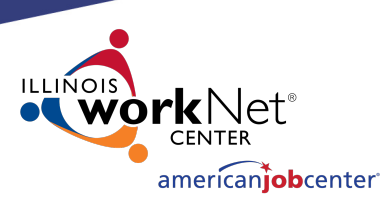

### **Making Corrections to IWDS Clients**

On the Application Definition screen, the LSA can change the IwNC or the assigned Career Planner with the options in the dropdowns.

The only choices available in these 2 dropdown menus will be specific to the LWIA where the client is assigned.

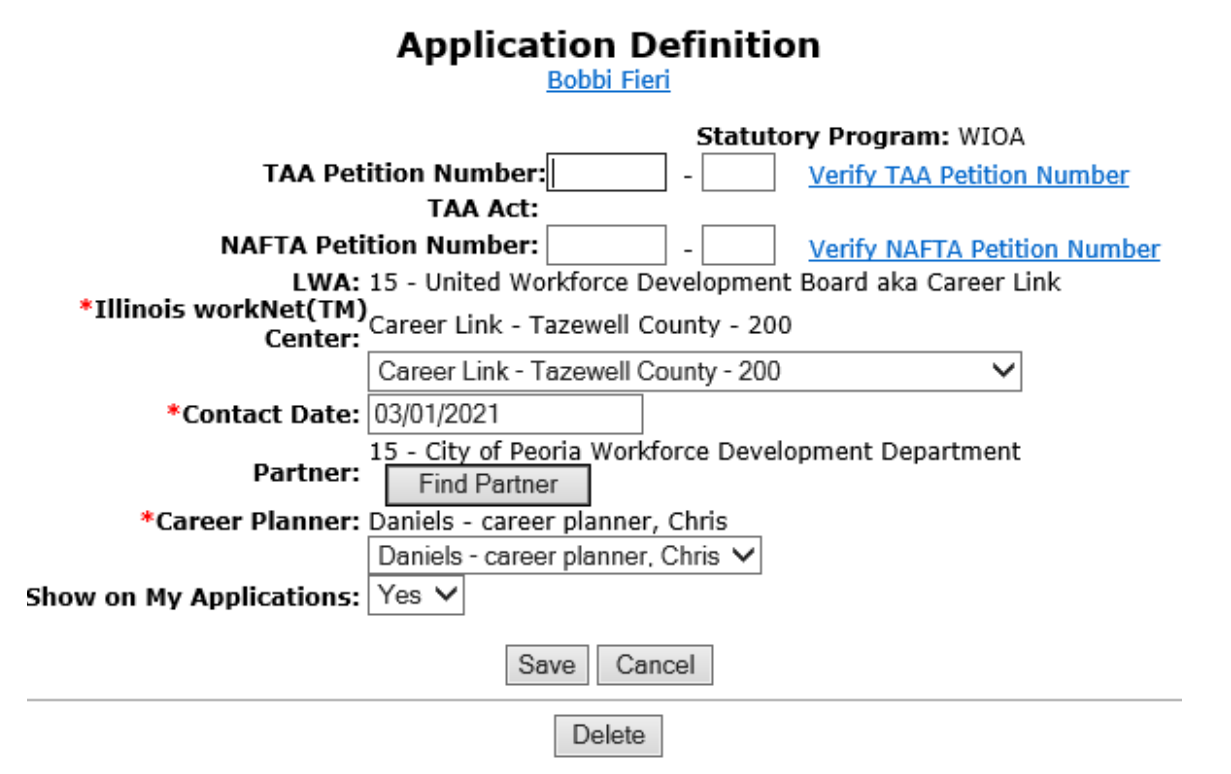

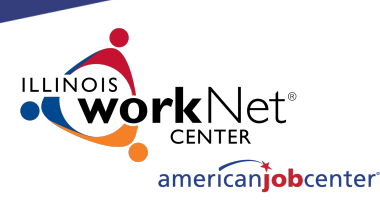

## **Making Corrections to IWDS Clients**

If you try to change the "Contact Date", the IWDS system will not allow the new date to be greater than the application date.

If the client is not showing up in the career planner's "My Customers" menu, check to be sure the "Show on My Applications" field = Yes

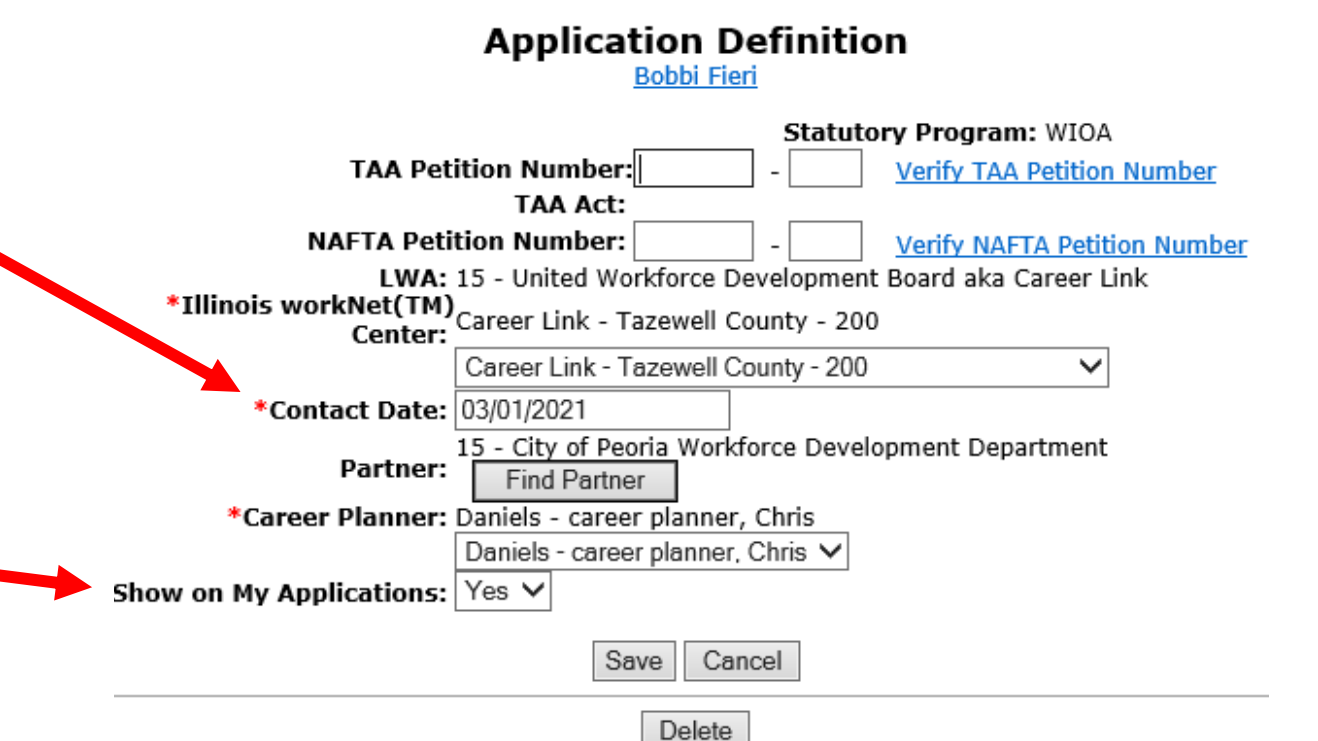

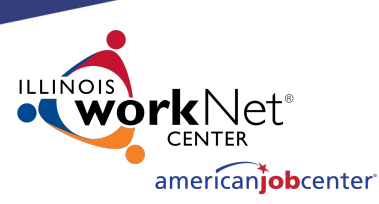

## **Making Corrections to IWDS Clients**

From the Application Definition screen, the LSA has the ability to delete the entire Application by clicking the **DELETE** button.

**<u>CAUTION</u>** – this will delete almost EVERYTHING connected to this application. Services, certification, client data, test data, and more will all be deleted.

This will **<u>not</u>** delete case notes, Universal Services or Customer Level client information.

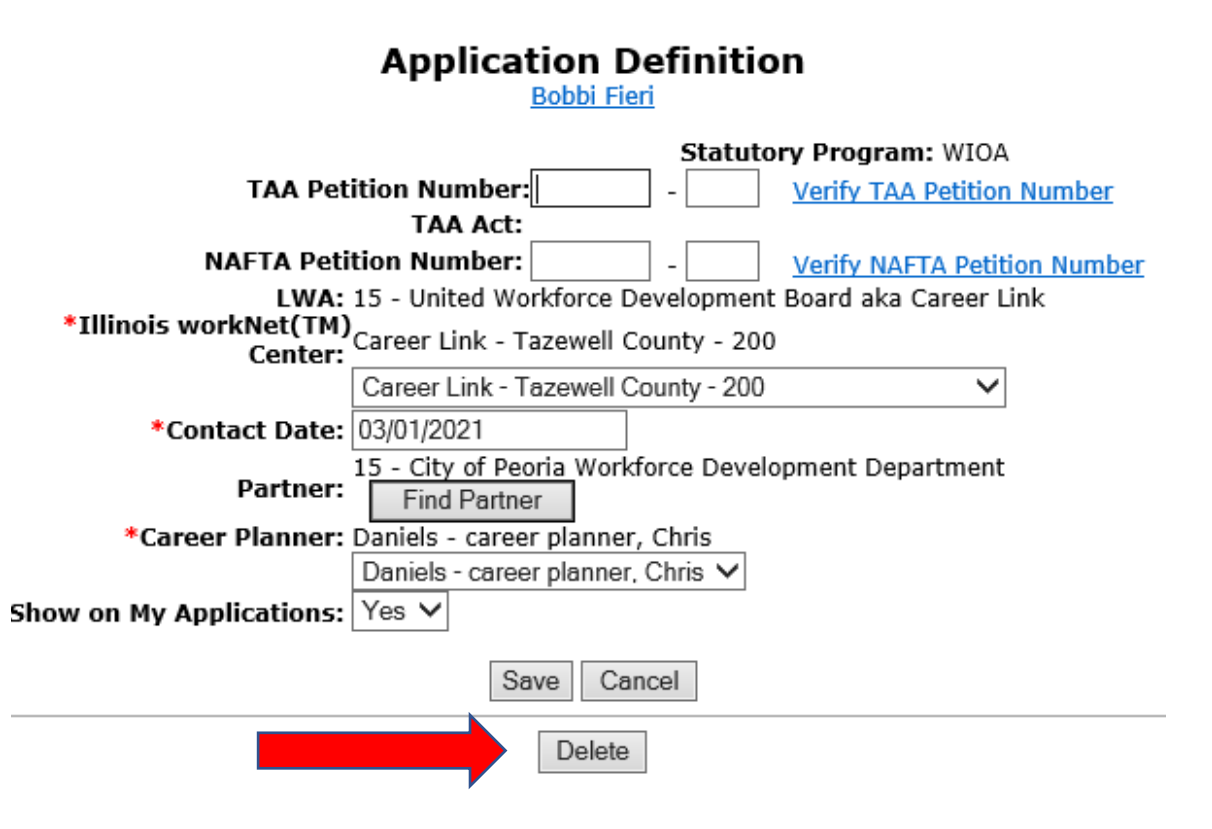

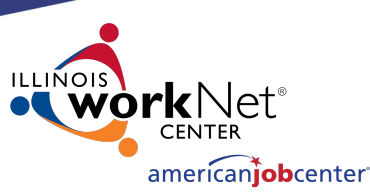

## **Making Corrections to IWDS Clients**

On the Concurrent Programs screen, the LSA can change all the choices.

Keep in mind, this screen should reflect concurrent programs for the client <u>on the</u> <u>Application Date</u>, not programs added after that date.

| Concurrent Prog                                                      | ram          | s             |    |
|----------------------------------------------------------------------|--------------|---------------|----|
| Bobbi Fieri Application SU<br>SSN: 0231 App LWA:15 App D             | mma<br>ate:0 | 17<br>)3/01   | /2 |
| WIOA Title II: Adult Education and Family Literacy Act<br>(AEFLA):   | No           | $\sim$        |    |
| WIOA Title III: Wagner-Peyser Act (W-P):                             | No           | $\sim$        |    |
| WIOA Title IV: Vocational Rehabilitation (VR):                       | No           | $\sim$        |    |
| Job Corps:                                                           | No           | $\overline{}$ |    |
| YouthBuild:                                                          | No           | $\overline{}$ |    |
| Native American Program:                                             | No           | $\overline{}$ |    |
| Migrant and Seasonal Farmworkers Program (MSFW):                     | No           | $\checkmark$  |    |
| Senior Community Services Employment Program<br>(SCSEP):             | No           | ~             |    |
| Career & Technical Education (CTE/Perkins) Programs:                 | No           | $\sim$        |    |
| Trade Adjustment Assistance (TAA):                                   | No           | $\sim$        |    |
| Jobs for Veterans Outreach Programs (DVOP/LVER):                     | No           | $\sim$        |    |
| Community Services Block Grant (CSBG) E&T Activities:                | No           | $\sim$        |    |
| Department of Housing and Urban Development (HUD)<br>E&T Activities: | No           | $\checkmark$  |    |
| State Unemployment Compensation/Insurance (UI):                      | No           | $\sim$        |    |
| Second Chance Act Programs:                                          | No           | $\sim$        |    |
| Temporary Assistance for Needy Families Program<br>(TANF):           | No           | ~             |    |

Other Non-WIOA Partner Program: No 🗸 🗸

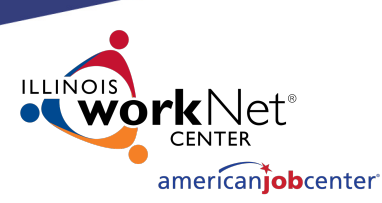

## **Making Corrections to IWDS Clients**

On the Characteristics and Barriers screen, the LSA cannot change any fields.

Any changes to this screen will require an IWDS Modification Request form.

### **Characteristics and Barriers**

Bobbi Fieri Application Summary SSN: 0231 App LWA:15 App Date:03/01/2021

Drug/Alcohol Dependency:No English Language Learner:No Language of Preference:French Language Other: Offender, Felon:No Offender, Misdemeanor:No Homeless:No Single Parent Barrier:No Facing Substantial Cultural Barriers:No Foster Child:No Youth Aged Out of Foster Care:No

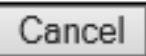

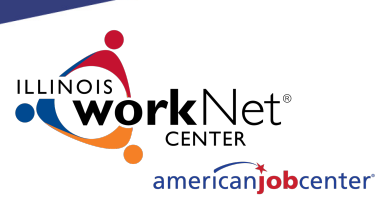

## **Making Corrections to IWDS Clients**

On the Employment Characteristics screen, the LSA can only change the "Tenure" and the "Dependent of a seasonal, or migrant and seasonal farmworker" fields.

Changes to any other field on this screen will require an IWDS Modification Request form.

#### **Employment Characteristics**

Bobbi Fieri Application Summary SSN: 0231 App LWA:15 App Date:03/01/2021

Labor Force Status: Unemployed

UI Status: Receiving Benefits \*Tenure: No Primarily Employed in Farm Work: No Minimum Threshold of Farm Work Performed: No Migrant Status: Dependent of a seasonal, or migrant and seasonal farmworker: Type of Qualifying Farm Work: Under-Employed: UI Profilee Date: None UI Profilee Eligible: No Save Cancel

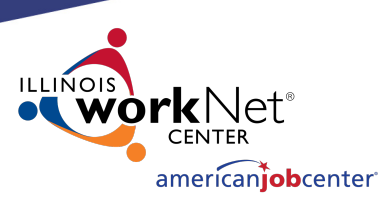

### **Making Corrections to IWDS Clients**

On the Employment Status – Application screen, the LSA can only change the "Pell Grant Recipient" and the "Pell Grant Amount" fields.

Changes to any other field on this screen will require an IWDS Modification Request form.

#### **Education Status - Application**

Bobbi Fieri Application Summary SSN: 0231 App LWA:15 App Date:03/01/2021

Cancel

Application Highest Grade Completed: Associate Degree

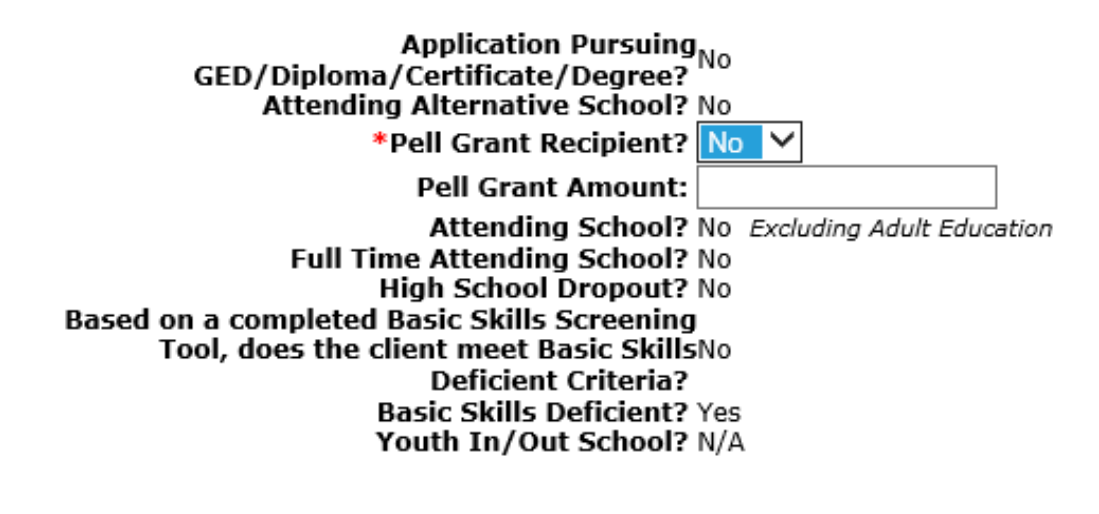

Save

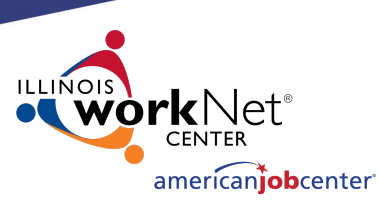

## **Making Corrections to IWDS Clients**

On the Tests screens, the LSA can not make any changes to existing tests.

The LSA and the career planner can both add new tests to the application.

If you click "view" on a test, you go to the Maintain Test screen which shows the detail information for the selected test.

|          | <b>SSN:</b> 0                 | Bobbi Fieri<br>231 App LW | Application<br>A:15 Ap | n Summa<br>p Date:0 | <u>ry</u><br>3/01/2021 |    |     |     |     |      |
|----------|-------------------------------|---------------------------|------------------------|---------------------|------------------------|----|-----|-----|-----|------|
|          | Category                      | Functional                | Test                   | Level               | Test Date              | РҮ | EFL | GLE | SS  | Gair |
| View     | Adult Basic Education-<br>ABE | Reading                   | TABE 11-<br>12         | Difficult           | 03/01/2021             | 20 | 5   | 10  | 600 |      |
| View     | Adult Basic Education-<br>ABE | Math                      | TABE 11-<br>12         | Medium              | 03/01/2021             | 20 | 3   | 5   | 525 |      |
| Skill Ty | /pe                           | Da<br>At                  | te Skill<br>tained     | PY Com              | ment                   |    |     |     |     |      |
|          |                               | There is n                | othing to a            | lisplay.            |                        |    |     |     |     |      |
|          |                               | Add T                     | est Re                 | turn                |                        |    |     |     |     |      |

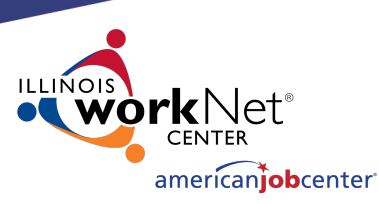

## **Making Corrections to IWDS Clients**

On the Maintain Test screens, the LSA can not make any changes to the test record.

Changes to all fields on the Maintain Test screen or a request to delete a test record will require an IWDS Modification Request form.

Be aware that changes to test dates and test scores could affect eligibility.

#### Maintain Test

Bobbi Fieri Application Summary SSN: 0231 App LWA:15 App Date:03/01/2021

> Test Date: 03/01/2021 Category: Adult Basic Education-ABE Functional Area: Reading Test: TABE 11-12 Test Level: Difficult Required for Test TABE 11-12 only GLE: 10 Scale Score: 600 Functioning Level: 5-Low Adult Secondary Education-ABE Comments:

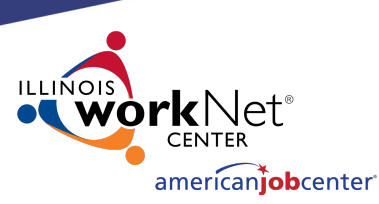

### **Making Corrections to IWDS Clients**

On the Public Assistance screen, the LSA can only change the "Most Recent Date Referred to Other Federal/State Assistance" field.

Changes to any other field on this screen will require an IWDS Modification Request form.

Be aware that changes to fields on this screen could affect eligibility.

#### **Public Assistance**

Bobbi Fieri Application Summary SSN: 0231 App LWA:15 App Date:03/01/2021

Transitional Assistance: No Refugee Help: No SSI: No SSDI: No On Food Stamp: No TANF: No DHS Case #?: Months Received TANF in Prior 60 months? 0

New WIOA Fields
Long-Term Unemployed at Program Entry? No
Yes = Unemployed at or greater than 27 consecutive weeks
Exhausting TANF Within 2 Years? No
Yes = an individual has 36 or more months of TANF benefits used
Ticket to Work Holder? No
Employment and Training Services Related to SNAP? No
Most Recent Date Referred to Other Federal/State Assistance:

Save Cancel

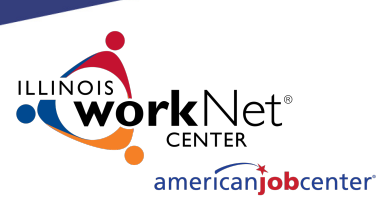

## **Making Corrections to IWDS Clients**

On the Family Characteristics and List Family screens, the LSA cannot change any fields.

Any changes to this screen including adding or removing family members will require an IWDS Modification Request form.

#### **Family Characteristics**

Bobbi Fieri Application Summary SSN: 0231 App LWA:15 App Date:03/01/2021

Family Type:Parent in one-parent family Family Size:2 Dependant Less than 18:1 Family of 1 due to Disability:No

List Family Cancel

List Family <u>Bobbi Fieri</u> <u>Application Summary</u> SSN: 0231 App LWA:15 App Date:03/01/2021

Family Size: 2 Dependant Under 18:1

| Return |       |       |              |          |           |            |  |  |  |
|--------|-------|-------|--------------|----------|-----------|------------|--|--|--|
|        | First | Last  | Relationship | Age      | Dependent | Has Income |  |  |  |
| View   | Giada | Fieri | Daughter     | 11 Years | Y         | N          |  |  |  |
| View   | Bobbi | Fieri | Applicant    | 30 Years | N         | Y          |  |  |  |

Return

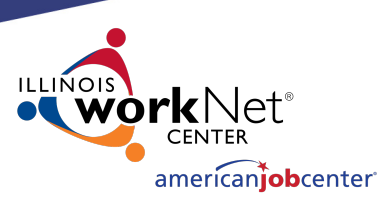

## **Making Corrections to IWDS Clients**

On the Income Calculation screen, the LSA cannot change any fields.

Any changes to this screen will require an IWDS Modification Request form.

Be aware that changes to the income fields on this screen could affect eligibility.

#### Income Calculation

Bobbi Fieri Application Summary SSN: 0231 App LWA:15 App Date:03/01/2021

| Monthly                                 | 1         | 2         | 3         | 4          | 5      | 6      | Row Total  |  |  |  |
|-----------------------------------------|-----------|-----------|-----------|------------|--------|--------|------------|--|--|--|
| Wages                                   | \$4333.00 | \$4333.00 | \$4333.00 | \$12533.00 | \$0.00 | \$0.00 | \$25532.00 |  |  |  |
| Self-Employed Wages                     |           |           |           |            |        |        | \$0.00     |  |  |  |
| Pension                                 |           |           |           |            |        |        | \$0.00     |  |  |  |
| Insurance Annuity                       |           |           |           |            |        |        | \$0.00     |  |  |  |
| Alimony                                 |           |           |           |            |        |        | \$0.00     |  |  |  |
| Other                                   |           |           |           |            |        |        | \$0.00     |  |  |  |
| UI Benefits                             |           |           |           |            |        |        | \$0.00     |  |  |  |
| Total                                   | \$4333.00 | \$4333.00 | \$4333.00 | \$12533.00 | \$0.00 | \$0.00 | \$25532.00 |  |  |  |
| Monthly: \$4255.33<br>Annual:\$51064.00 |           |           |           |            |        |        |            |  |  |  |
| Calculate Totals                        |           |           |           |            |        |        |            |  |  |  |
|                                         | -         | Can       | cel       |            |        |        |            |  |  |  |

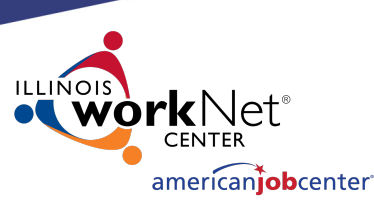

### **Making Corrections to IWDS Clients**

On the Dislocated Worker Characteristics screen, the LSA can only change the "Displaced Homemaker" field and the 4 DWG Disaster fields.

Changes to any other field on this screen will require an IWDS Modification Request form.

#### **Dislocated Worker Characteristics**

Bobbi Fieri Application Summary SSN: 0231 App LWA:15 App Date:03/01/2021

- Requires additional assistance: Yes
- Unemployed at least six months prior to application: No
  - Completed one month of job search: Yes
    - Displaced Homemaker: No 🗸
- Spouse of Active Duty Service Member: No a. Employment loss due to relocation: b. Unemployed, underemployed and is experiencing difficulty in obtaining or upgrading employment:
  - Client has no work history: No
- Was client unemployed or underemployed for 10 nonconsecutive weeks out of the last 26 weeks: Yes
- In the last twenty-four months, client held, or is currently holding, a temporary or seasonal job: No
- In the last twenty-four months, has client employment ended more than once: No

The following question is for Employment Recovery Only:

Department of Defense Contractor employee in a nonmanagerial position at risk of termination due to defense reductions resulting in Contractor's conversion of operations from defense to non-defense applications:

| * Required and Allowed for D      | WG Disaster Only: |   |
|-----------------------------------|-------------------|---|
| Received Physical:                | ~                 |   |
| <b>Received Tetanus Shot:</b>     |                   | ~ |
| <b>Received Background Check:</b> | ~                 |   |
| Received Drug Screening:          | ~                 |   |
|                                   |                   |   |

Cancel

Save

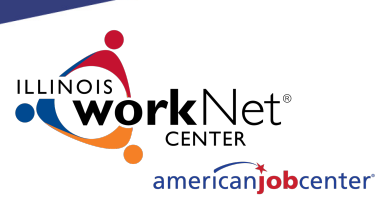

Š

Š

## **Making Corrections to IWDS Clients**

On the WIOA Training Criteria screen, the LSA can change all of the fields.

#### WIOA Training Criteria

Yes 🗸 LWIA

Yes 🗸

LWIA

Bobbi Fieri Application Summary SSN: 0231 App LWA:15 App Date:03/01/2021

| WIOA Training Criteria      |
|-----------------------------|
| Assessment:                 |
| a. Assessment completed by: |
| Initial ICD                 |

- a. Initial IEP completed by:
- Meets Qualifications for Selected Training
  - Yes 🗸 Program:
- Selected Training Program is in Demand: Yes V
  - Other Grant Sources are Unavailable: Yes V

Initial IEP:

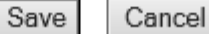

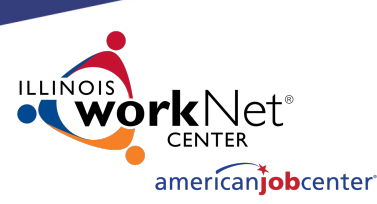

## **Making Corrections to IWDS Clients**

On the Eligibility Determination screen, the LSA can add new Title/Program eligibility and certify it.

Enter a "Eligibility Determination Date" that is on or after the "Application Date" and if there are any other Title/Programs that the client is eligible for, they will appear as choices. Eligibility Determination Bobbi Fieri Application Summary

SSN: 0231 App LWA:15 App Date:03/01/2021

Eligibility Certification Certify Title / Program Date Date Documentation Criteria Yes 1A - Adult Career Services 03/01/2021 03/01/2021 1A - Adult BSD Career Services 03/01/2021 Documentation Criteria Yes 03/01/2021

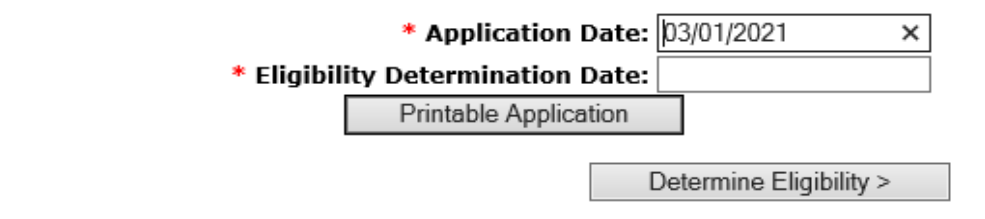

#### **Eligibility Determination**

Bobbi Fieri Application Summary SSN: 0231 App LWA:15 App Date:03/01/2021

|               |                 | Certify | Title / Program                                                                                 | Eligibility<br>Date | Certification<br>Date |
|---------------|-----------------|---------|-------------------------------------------------------------------------------------------------|---------------------|-----------------------|
| Documentation | Criteria        | Yes     | 1A - Adult BSD Career Services                                                                  | 03/01/2021          | <u>03/01/2021</u>     |
| Documentation | Criteria        | Yes     | 1A - Adult BSD Training Services                                                                | 03/01/2021          | <u>03/01/2021</u>     |
| Documentation | <u>Criteria</u> | Yes     | 1D - 1N - 1S - 1E - 1DC - 1EC - Dislocated<br>Worker Career Services - Displaced<br>Homemaker   | 04/01/2021          | <u>04/01/2021</u>     |
| Documentation | <u>Criteria</u> | Yes     | 1D - 1N - 1S - 1E - 1DC - 1EC - Dislocated<br>Worker Training Services - Displaced<br>Homemaker | 04/01/2021          | <u>04/01/2021</u>     |

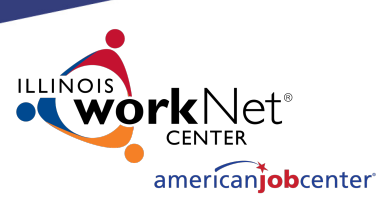

## **Making Corrections to IWDS Clients**

If you click on the Certification Date for a particular Title/Program, the LSA has the ability to delete the previously completed Title/Program certification by clicking "Delete".

However, the LSA should be very careful to make sure any related services are deleted before deleting a certification.

If you are removing both Career and Training certification in the same title, remove the Training certification first.

|               | 55              | EN: 0231 | App LWA:15 App Date:03/01      | /2021               | $\frown$              |
|---------------|-----------------|----------|--------------------------------|---------------------|-----------------------|
|               |                 | Certify  | Title / Program                | Eligibility<br>Date | Certification<br>Date |
| Documentation | Criteria        | Yes      | 1A - Adult Career Services     | 03/01/2021          | 03/01/2021            |
| Documentation | <u>Criteria</u> | Yes      | 1A - Adult BSD Career Services | 03/01/2021          | <u>03/01/2021</u>     |

Fligibility Determination

#### Certification

Bobbi Fieri Application Summary SSN: 0231 App LWA:15 App Date:03/01/2021

Title / Program(s): 1A - Adult Career Services

I have reviewed the eligibility criteria for this Title or Program, along with any required documents, and certify that the above named customer is eligible.

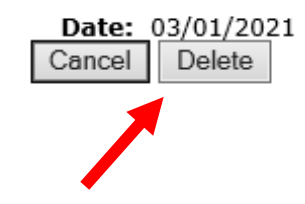

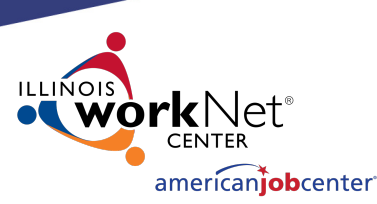

## **Making Corrections to IWDS Clients**

If you click on the "Documentation" for a Title/Program certification, you will see the Eligibility Documentation screen.

The LSA can change the selected documentation on an eligibility criteria if needed.

If you do this, it is strongly recommended to add a case note detailing the change.

| Eligibil | ity Deter | rmination |
|----------|-----------|-----------|
|          |           |           |

Bobbi Fieri Application Summary

SSN: 0231 App LWA:15 App Date:03/01/2021

|                      |          | Certify | Title / Program                | Eligibility<br>Date | Certification<br>Date |
|----------------------|----------|---------|--------------------------------|---------------------|-----------------------|
| <b>Documentation</b> | Criteria | Yes     | 1A - Adult Career Services     | 03/01/2021          | 03/01/2021            |
| <b>Documentation</b> | Criteria | Yes     | 1A - Adult BSD Career Services | 03/01/2021          | 03/01/2021            |

Save Cancel

| Criteria                                                                                                    | Conjunction         |
|----------------------------------------------------------------------------------------------------|---------------------|
| Documentation and Subcriteria                                                                                                | conjunction         |
| (Authorized to Work in the U S                                                                                               |                     |
| Birth certificate (original or certified copy issued by a state, county, municipal authority or outlying possession of the U | nited States) V AND |
| Compliant With Selective Service                                                                                             |                     |
| Not Applicable                                                                                                    | ✓ AND               |
| Age 18+ at Enrollment                                                                                                    |                     |
| Birth certificate (original or certified copy issued by a state, county, municipal authority or outlying possession of the U | nited States) 🗸 AND |
| Received an Assessment                                                                                                    |                     |
| By LWIA 🗸                                                                                                    | AND                 |
| Has an Individual Employment Plan                                                                                            |                     |
| By LWIA 🗸                                                                                                    | AND                 |
| Meets Qualifications of Selected Training Program                                                                            |                     |
| Assessment Records V                                                                                                    | AND                 |
| Selected Training Program in Demand                                                                                          |                     |
| Demand Occupation Training List V                                                                                            | AND                 |
| Other Grant Sources are Unavailable or Inadequate                                                                            |                     |
| Training Budget Worksheet V                                                                                                  | AND                 |
| ( Non-Veteran Status                                                                                                    |                     |
|                                                                                                    | OR                  |
| Veteran Status with acceptable documentation                                                                                 | ) AND               |
| ( Basic Skills Deficient                                                                                                    |                     |
| Results from an authorized assessment test                                                                                   | OR                  |
| English Language Learner                                                                                                    |                     |
|                                                                                                    | OR                  |
| Basic Skills Deficient Screening Tool                                                                                        |                     |
|                                                                                                    | ))                  |

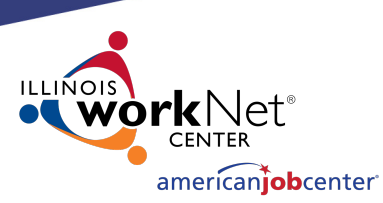

## **Making Corrections to IWDS Clients**

On the Contact Information screen, the LSA cannot change any fields.

Any changes to this screen will require an IWDS Modification Request form.

However, the LSA should verify that any changes to this screen were accurate <u>on the application date</u>.

Any changes that occurred <u>after the application</u> <u>date</u> should be made to the Contact Information screen on the Customer Level.

### **Contact Information**

Bobbi Fieri Application Summary
SSN: 0231 App LWA:15 App Date:03/01/2021

First Name: Bobbi Middle Initial: Last Name: Fieri Street Address: 500 E Monroe Apt: 5C City: Springfield State: Illinois Zip Code: 62701 County: Logan County Home Phone: Work Phone: Ext: Cell Phone: (217)557-5559 Email Address: BF@dceo.org Cancel

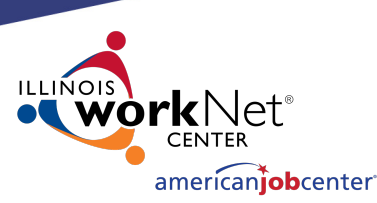

## **Making Corrections to IWDS Clients**

On the Additional Contacts screen, the LSA can add new contacts and change any fields on an existing contact.

To remove a contact will require an IWDS Modification Request form.

However, the LSA should verify that any changes to this screen were accurate <u>on the application date</u>.

Any changes that occurred after the application date should be made to the Additional Contacts screen on the Customer Level.

|         |                                          |                                                              | •••                   |               |
|---------|------------------------------------------|--------------------------------------------------------------|-----------------------|---------------|
|         |                                          | Add Contact                                                  | Return                |               |
|         | Name                                     | Relationship                                                 | Work Phone            | Home Phone    |
| View    | Flay, Guy                                | friend                                                       |                       | (217)557-5558 |
|         |                                          | Add Contact                                                  | Return                |               |
|         | Mai<br><u>Bobbi Fie</u><br>SSN: 0231 App | ntain Contact<br>ri Application Summar<br>LWA:15 App Date:03 | <u>v</u><br>3/01/2021 |               |
|         | *First Name: Guy                         | ×                                                            |                       |               |
| F       | *Last Name: Flay                         |                                                              |                       |               |
|         | Relationship: frien                      | ł                                                            |                       |               |
| St      | reet Address:                            |                                                              |                       | Apt:          |
|         | City:                                    |                                                              |                       |               |
|         | State:                                   | ~                                                            | Z                     | ip Code:      |
| *Ph     | one Number: (217                         | 557-5558                                                     |                       |               |
| Work Ph | one Number:                              | Ext:                                                         |                       |               |
| E       | mail Address:                            |                                                              |                       |               |
|         | Comment:                                 |                                                              |                       | ~             |
|         |                                          |                                                              |                       | ~             |
|         | Save                                     | Add Another Sa                                               | ave and Return Can    | icel          |

ADD LWA:15

SSN: 0231

Application Summary

App Date:03/01/2021

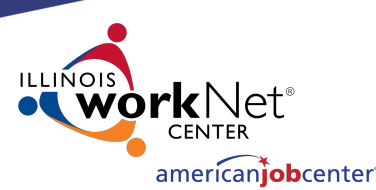

## **Making Corrections to IWDS Clients**

On the Private Information screen, the LSA can change the "Race/Ethnicity", "Individual with a Disability", "Category of Disability", and all of the New WIOA Fields.

Any changes to the other fields on this screen will require an IWDS Modification Request form.

However, the LSA should verify that any changes to this screen were accurate <u>on the application date</u>.

Any changes that occurred after the application date should be made to the Private Information screen on the Customer Level.

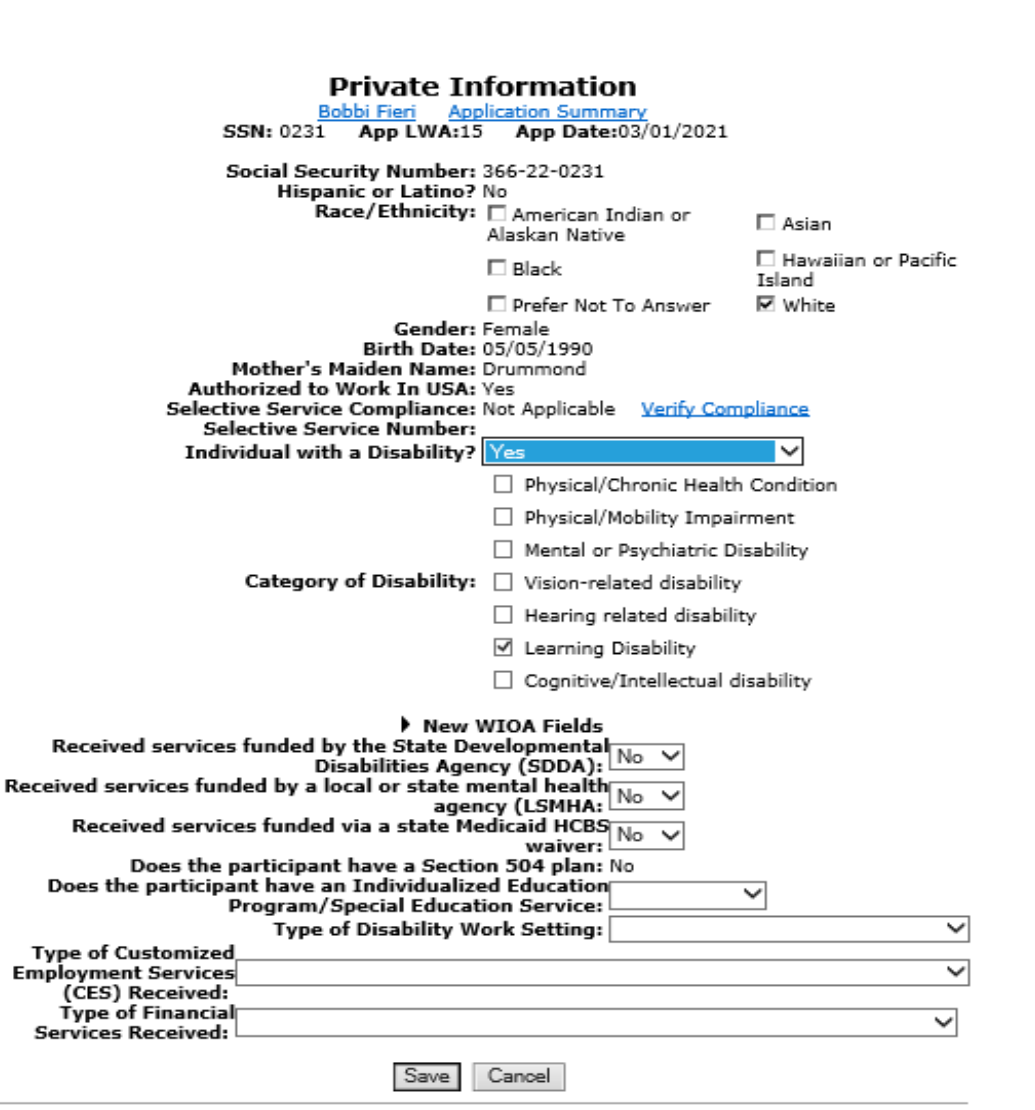

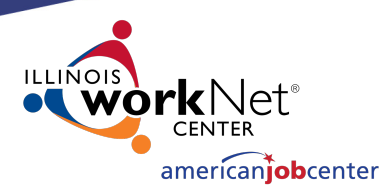

## **Making Corrections to IWDS Clients**

On the Veterans Information screen, the LSA cannot change any fields.

Any changes to the fields on this screen will require an IWDS Modification Request form.

However, the LSA should verify that any changes to this screen were accurate <u>on the application date</u>.

Any changes that occurred after the application date should be made to the Veterans Information screen on the Customer Level. Veterans Information

Bobbi Fier Application Summary SSN: 0231 App LWA:15 App Date:03/01/2021

Veteran or Qualified Spouse of a Veteran or Transitioning Service Member? No

An individual shall be considered a **U.S. Armed Forces Veteran** if they have served in the active military, naval, or air service, serving at least one day and were discharged or released from such service under conditions other than dishonorable. Active service includes full-time duty in the National Guard or a Reserve component, other than full-time duty for training purposes.

You are a **Qualified Spouse**, if you are the spouse of a veteran who has a 100% serviceconnected disability, who died from a service-connected disability or has been missing in action, has been captured or has been detained by a foreign power for more than 90 days.

You are a **Transitioning Service Member**, if you are an individual who is on active U. S. military status (including separation leave) and is within 24 months of retirement or 12 months of separation from military service.

Answer question below determined by the veterans or qualified spouse eligibility documentation.

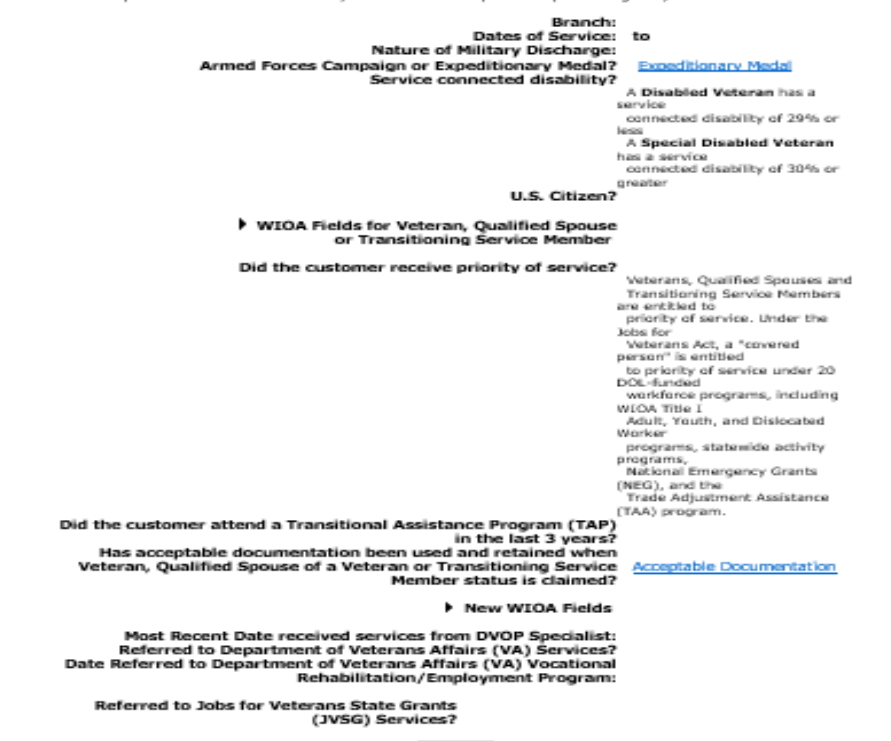

Cencel

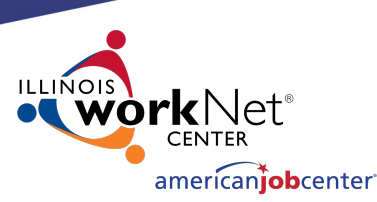

## **Making Corrections to IWDS Clients**

On the Veterans Information screen, there is one field that career planners may not understand.

Veteran's priority of service means that a veteran client is to go to the top of the list for service. They should not have to wait "in line".

The questions "Did the customer receive priority of service?" should <u>only be answered</u> **"NO"** if the client was **DENIED** priority <u>of service</u>. Meaning the career planner deliberately chose to wait on another client and made the veteran wait for service.

If there was no one "in line" ahead of the veteran, then the client still received priority.

#### Did the customer receive priority of service?

Veterans, Qualified Spouses and Transitioning Service Members are entitled to priority of service. Under the Jobs for Veterans Act, a "covered person" is entitled to priority of service under 20 DOL-funded workforce programs, including WEOA TIBE I Adult, Youth, and Dislocated Worker programs, statewide activity programs, National Emergency Grants (NEG), and the Trade Adjustment Assistance (TAA) program.

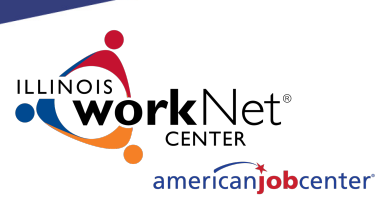

## **Making Corrections to IWDS Clients**

On the List Work History screen, neither the career planner nor the LSA can add any new records after certification. If you need to add a job where the client was employed <u>on or prior to the application date</u>, you will need to turn in an IWDS Modification Request form.

Any new job the client started <u>after the</u> <u>application date</u> may be entered on the Customer Level by the career planner.

However, the LSA can click on any existing employer record to make changes on that record.

#### List Work History <u>Bobbi Fieri</u> Application Summary SSN: 0231 App LWA:15 App Date:03/01/2021

#### Return

| 1 found                                | Page 1 of 1             |                  |             |
|----------------------------------------|-------------------------|------------------|-------------|
| Employer Name                          | Employment Dates        | Dislocation Job? | DETS ID     |
| Mel-O-Cream Donuts International, Inc. | 12/01/2015 - 01/31/2021 | Y                | 20210121002 |
|                                        | Page 1 of 1             |                  |             |

Return

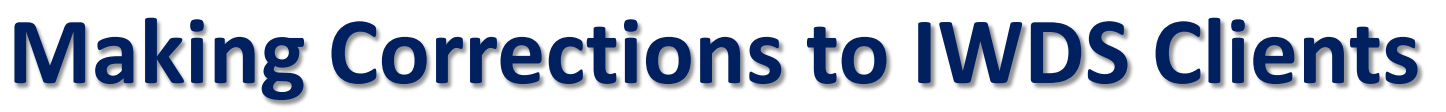

On the Edit Job screen, the LSA can change all of the fields.

To completely remove an employer, the LSA can click the DELETE button.

However, the LSA should verify that any changes to this screen were accurate on the application date.

Any changes that occurred after the application date should be made to the List Work History screen on the Customer Level. The exception would be for any jobs associated with the DW Eligibility. Those changes will not transfer over since the job at the application level that had eligibility criteria is locked

| Edit Job<br>Bobbi Fieri Application Summary<br>SSN: 0231 App LWA:15 App Date:03/01/2021 |                                                               |  |  |  |  |
|-----------------------------------------------------------------------------------------|---------------------------------------------------------------|--|--|--|--|
|                                                                                         | Save                                                          |  |  |  |  |
| DETS ID                                                                                 | 20210121002 Search                                            |  |  |  |  |
| TAA Petition:                                                                           | <ul> <li>Verify TAA Petition Number</li> </ul>                |  |  |  |  |
| Employer Name:                                                                          | Mel-O-Cream Donuts International, Inc Search                  |  |  |  |  |
| *Employment Status:                                                                     | Laid Off V                                                    |  |  |  |  |
| *Start Date:                                                                            | 12/01/2015 End Date: 01/31/2021                               |  |  |  |  |
| Job Title:                                                                              | Production Operation Manag                                    |  |  |  |  |
| Street Address:                                                                         | 5456 International Pkwy                                       |  |  |  |  |
| City:                                                                                   | Springfield                                                   |  |  |  |  |
| State:                                                                                  | Illinois Y Zip Code: 62711                                    |  |  |  |  |
| Contact Name:                                                                           | Montgomery Burns                                              |  |  |  |  |
| Contact Phone:                                                                          | (217)557-5557 Extension:                                      |  |  |  |  |
| Wages:                                                                                  | \$52000.00 Per: Year V                                        |  |  |  |  |
| *Hours Per Week:                                                                        | 40.0                                                          |  |  |  |  |
| Job Duties:                                                                             |                                                               |  |  |  |  |
|                                                                                         | 0                                                             |  |  |  |  |
|                                                                                         | ~                                                             |  |  |  |  |
| Primary Occupation:                                                                     | Yes V Dislocation: Yes V                                      |  |  |  |  |
| Self Employed:                                                                          | No V Family Member/Farmhand: No V                             |  |  |  |  |
| Layoff Reason:                                                                          | Lack of Work at Employer                                      |  |  |  |  |
| Received Severance Pay:                                                                 | Yes V                                                         |  |  |  |  |
| Date Notified of Layoff:                                                                | 01/02/2021                                                    |  |  |  |  |
| Received Rapid Response<br>Services:                                                    | Yes 🗸                                                         |  |  |  |  |
| Last Date Received Rapid                                                                | 02/28/2021                                                    |  |  |  |  |
| Response Services:                                                                      |                                                               |  |  |  |  |
| TAA Peturn to Work:                                                                     | No. ve                                                        |  |  |  |  |
| TAA Return to work.                                                                     | No V                                                          |  |  |  |  |
| •NAICS Code:                                                                            | 311991 Search                                                 |  |  |  |  |
| Description:                                                                            | Perishable Prepared Food Manufacturing                        |  |  |  |  |
| Declining:                                                                              | 251012 Search                                                 |  |  |  |  |
| Description:                                                                            | FirstLine Supervisors of Food Preparation and Serving Workers |  |  |  |  |
| Low Growth?:                                                                            | Y                                                             |  |  |  |  |
|                                                                                         | Save Cancel                                                   |  |  |  |  |
|                                                                                         | Delete                                                        |  |  |  |  |
|                                                                                         |                                                               |  |  |  |  |

american**iob**center<sup>®</sup>

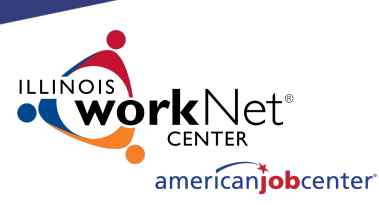

## **Making Corrections to IWDS Clients**

The exception is that any job associated with the WIOA Dislocated Worker eligibility criteria cannot be updated by the LSA at the application level.

This will require a Request for IWDS Modification form submission to make any changes.

#### List Work History

Bobbi Fieri Application Summary SSN: 0231 App LWA:15 App Date:03/01/2021

Return

# 1 found Page 1 of 1 Employer Name Employment Dates Dislocation Job? DETS ID Mel-O-Cream Donuts International, Inc. 12/01/2015 - 01/31/2021 Y 20210121002 Page 1 of 1 Page 1 of 1 Page 1 of 1 Page 1 of 1

Return

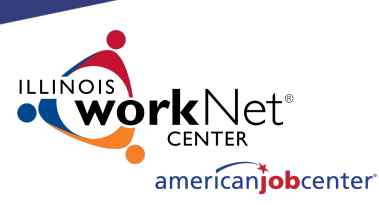

## **Making Corrections to IWDS Clients**

Some services will allow the LSA to make changes. On the Services screen, the LSA will need to click on the individual service record to see if they can make changes.

In this case, the LSA will click on the Development of the IEP service.

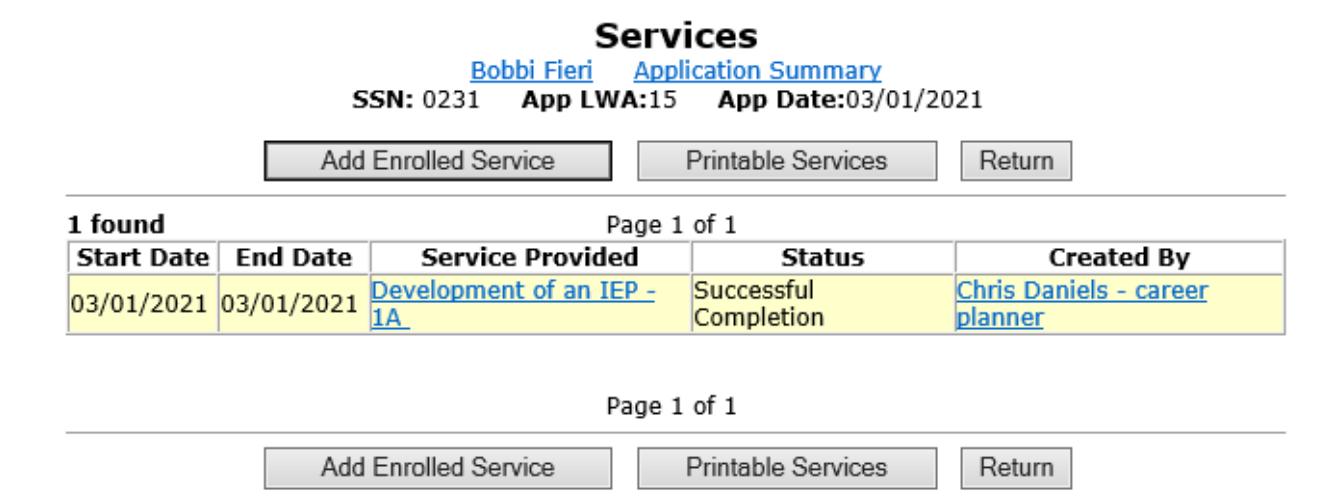

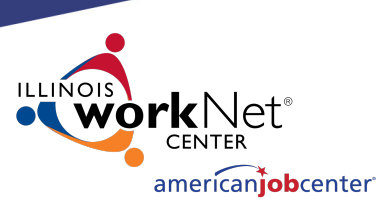

## Making Corrections to IWDS Clients

On this service, the LSA can change the "Grant", "Provider", "Weekly Hours", and "Comments" fields.

Any changes to the other fields on this screen will require an IWDS Modification Request form.

The LSA also has the option to delete this service with the "Delete Service" button.

Different services will have different fields open and closed.

Bobbi Fieri Application Summary SSN: 0231 App LWA:15 App Date:03/01/2021

Created By: Chris Daniels - career planner Date Created: 03/12/2021 Last Updated By: Chris Daniels - career planner Last Updated: 03/12/2021 Title: 1A Service Level: Career Services Activity: Development of an IEP Same Day Service \*Grant: 19681015-United Workforce Development Board aka Career Link ∨ Provider: \*gingers-00 Gingers Community College Start Date: 03/01/2021 End Date: 03/01/2021 Current Status: Successful Completion \*Weekly Hours: 1.0 Comments: Additional Info Add Additional Episode Save Cancel

Delete Service

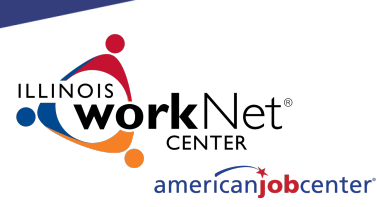

## **Making Corrections to IWDS Clients**

If the start date of a service is wrong, that service will need to be deleted and reentered with the correct start date.

Even the IWDS System Administrators cannot change the start date on a service.

Edit Required Activity Information Bobbi Fieri Application Summary SSN: 0231 App LWA:15 App Date:03/01/2021

Created By: Chris Daniels - career planner Date Created: 03/12/2021 Last Updated By: Chris Daniels - career planner Last Updated: 03/12/2021 Title: 1A Service Level: Career Services Activity: Development of an IEP Same Day Service \*Grant: 19681015-United Workforce Development Board aka Career Link ∨ Provider: \*gingers-00 Gingers Community College Start Date: 03/01/2021 End Date: 03/01/2021 Current Status: Successful Completion \*Weekly Hours: 1.0 Comments: Additional Info Add Additional Episode

Delete Service

Cancel

Save

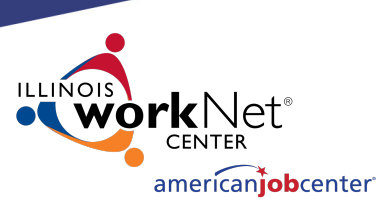

## Making Corrections to IWDS Clients

Some services may not allow the LSA to delete them if other services are present on the client that require that pre-requisite service.

In that case, contact the IWDS System administrators with the screen shot of the error message.

Created By: Chris Daniels - career planner Date Created: 03/12/2021 Last Updated By: Chris Daniels - career planner Last Updated: 03/12/2021 Title: 1A Service Level: Career Services Activity: Development of an IEP Same Day Service \*Grant: 19681015-United Workforce Development Board aka Career Link ✓ Provider: \*gingers-00 Gingers Community College Start Date: 03/01/2021 End Date: 03/01/2021 Current Status: Successful Completion \*Weekly Hours: 1.0 Comments: Additional Info Add Additional Episode Save Cancel

Application Summary

App LWA:15 App Date:03/01/2021

Bobbi Fieri

SSN: 0231

Delete Service

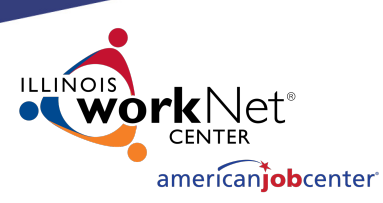

## **Making Corrections to IWDS Clients**

On the List Case Notes screen, the LSA will need to click on the individual case note they want to update.

The LSA cannot delete case notes. Any case notes that need deleted will require an IWDS Modification Request form.

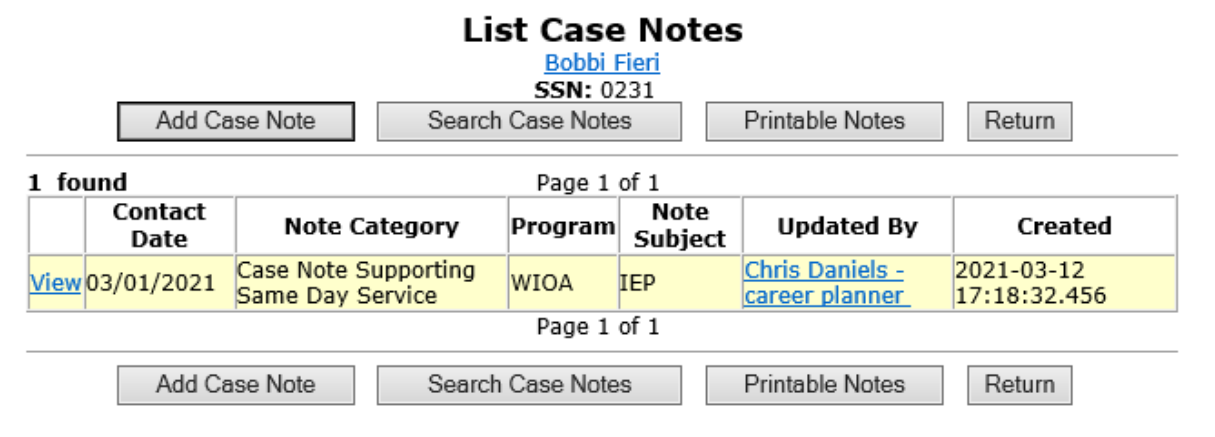

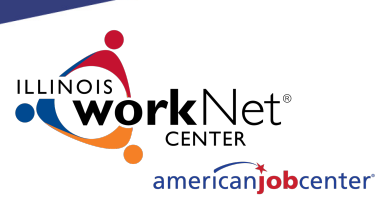

## **Making Corrections to IWDS Clients**

On the Maintain Case Notes screen, the LSA can edit the "Program", "Note Category", "Confidential", "Note Subject", and "Case Note" fields.

The LSA cannot change the "Staff Name" or "Contact Date". If those fields need changed, the LSA will need to have the record deleted and then have the career planner re-enter the case note.

|                | <u>Bobbi Fieri</u>                      |        |
|----------------|-----------------------------------------|--------|
| Staff Name:    | <u>Chris Daniels - career planner</u>   |        |
| Contact Date:  | 03/01/2021                              |        |
| Program:       | WIOA 🗸                                  |        |
|                | AOIM                                    |        |
| Note Category: | Case Note Supporting Same Day Service 🗸 |        |
| *Confidential: | No 🗸                                    |        |
| *Note Subject: | IEP                                     |        |
| *Case Note:    | IEP                                     |        |
|                |                                         | $\sim$ |
|                |                                         | $\sim$ |
|                |                                         |        |
|                | Save and Return Cancel                  |        |
|                |                                         |        |
|                | Printable Notes                         |        |

Maintain Case Note

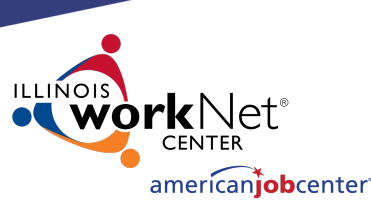

### **Making Corrections to IWDS Clients**

Anything involving an application in **"exiter"** status needs to be sent to the <u>WIOA</u> <u>Performance Measures Staff</u> and <u>cc:</u> the IWDS System Administrators. Sometimes corrections may affect past quarters that have already been reported.

The WIOA Performance Measures Staff also handles exiting clients that are over the date limit as well as removing exits from clients. Exit Control Panel Bobbi Fieri Application Summary SSN: 0231 App LWA:15 App Date:03/01/2021

Return GENERAL Update Exit Date: NOT EXITED Registration Date Exit Reason <u>Title</u> 1D 04/01/2021 CREDENTIALS Update <u>Type</u> Institution Date Occupational Skills Certificate or Credential Levi Ray & Shoup 10/31/2023 Update EMPLOYMENT AT EXIT Employer Name: Levi Ray Shoup Inc Employment Start: 11/01/2023 Employment End: nul Contact Name: Kris Theilen Contact Phone: (217)299-2161 Green Job: No - Computer Programmers Job Title: Programmer Job Duties: 01 POST EXIT UI Wages: No Supplemental Q1 Information Specifed Q2 POST EXIT UI Wages: No Supplemental Q2 Information Specifed Q3 POST EXIT UI Wages: No Supplemental Q3 Information Specifed 04 POST EXIT UI Wages: No Supplemental Q4 Information Specifed WAGE DATA View Pre-Enrollment Current/Exit Jan - Mar 2021 Not Available Oct - Dec 2023 Not Available Jul - Sep 2023 Not Available Oct - Dec 2020 Not Available Jul - Sep 2020 Not Available Apr - Jun 2023 Not Available Apr - Jun 2020 Not Available Jan - Mar 2023 Not Available Oct - Dec 2022 Not Available Jul - Sep 2022 Not Available

Return

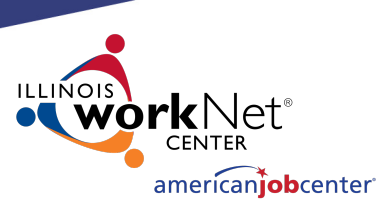

### **Making Corrections to IWDS Clients**

Anything involving an application in "exiter" status needs to be sent to the WIOA Performance Measures Staff and cc: the IWDS System Administrators. Sometimes corrections may affect past quarters that have already been reported.

The WIOA Performance Measures Staff also handles exiting clients that are over the date limit as well as removing exits from clients.

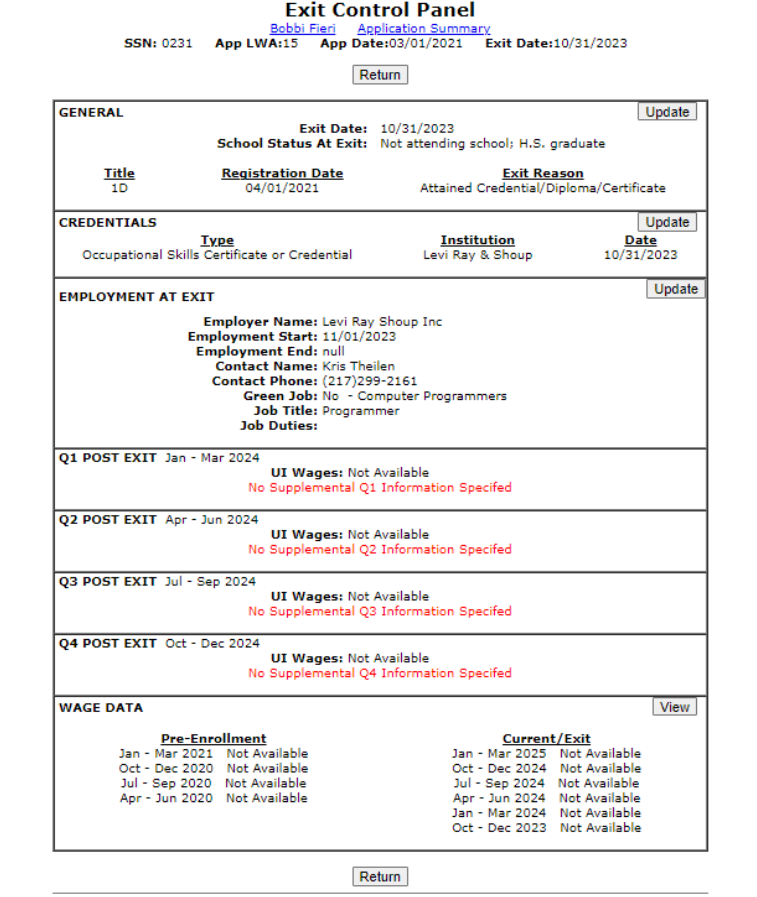

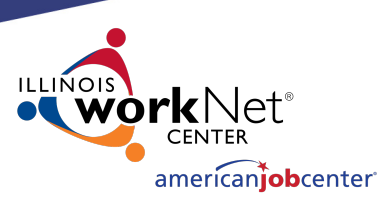

## **Making Corrections to IWDS Clients**

The LSA cannot do anything on the General Exit screen after the client has been exited.

They will have to submit an email to the WIOA Performance Measures Staff and cc: the IWDS System Administrators. This can also be submitted with a Request for IWDS Modification form submission to make any changes.

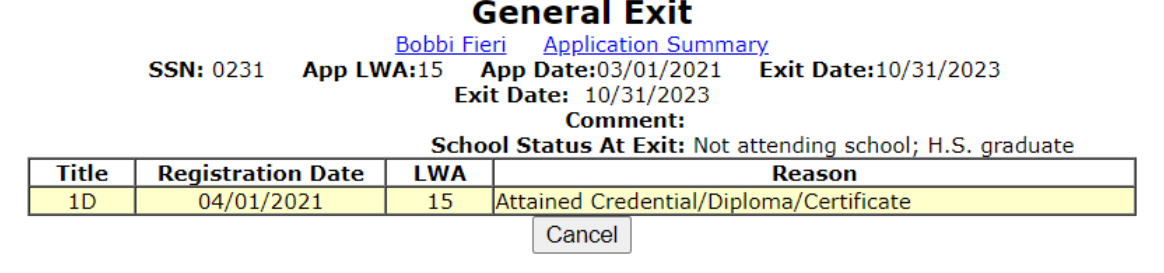

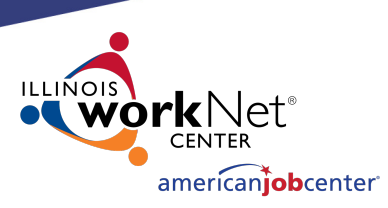

### **Submitting IWDS Modifications to Monitors**

When submitting IWDS modifications to the OET Monitoring staff, the LWIAs are separated into 1 of 3 regions.

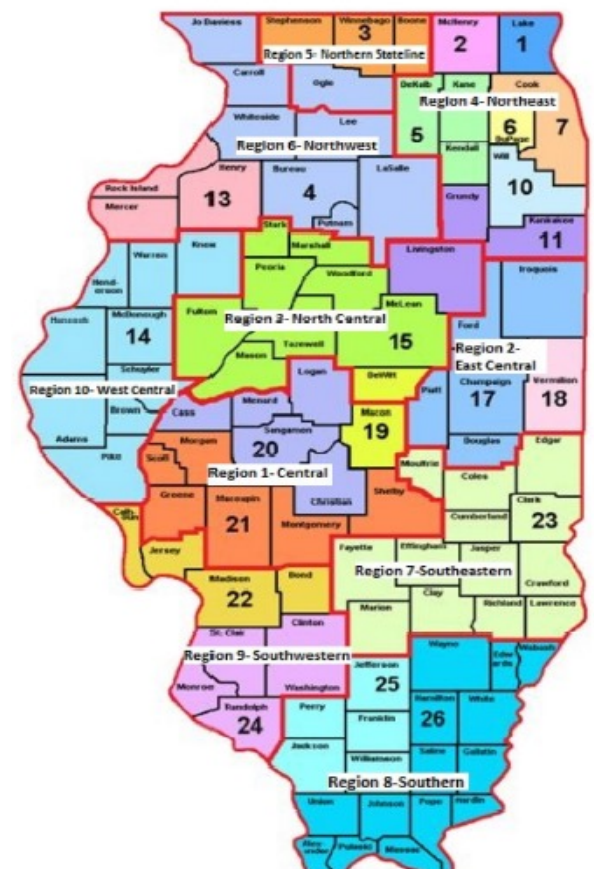

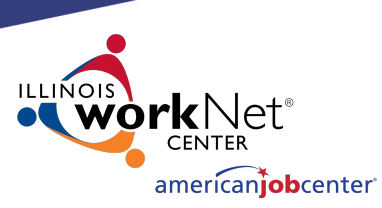

## **Submitting IWDS Modifications to Monitors**

- Northern Region: LWIA's 1, 2, 3, 5, 6, 7, 10, 11, 27 (National Able)
- **Central Region**: LWIA's 4, 13, 14, 15, 17, 18, 19, 20, 21
- Southern Region: LWIA's 22, 23, 24, 25, 26

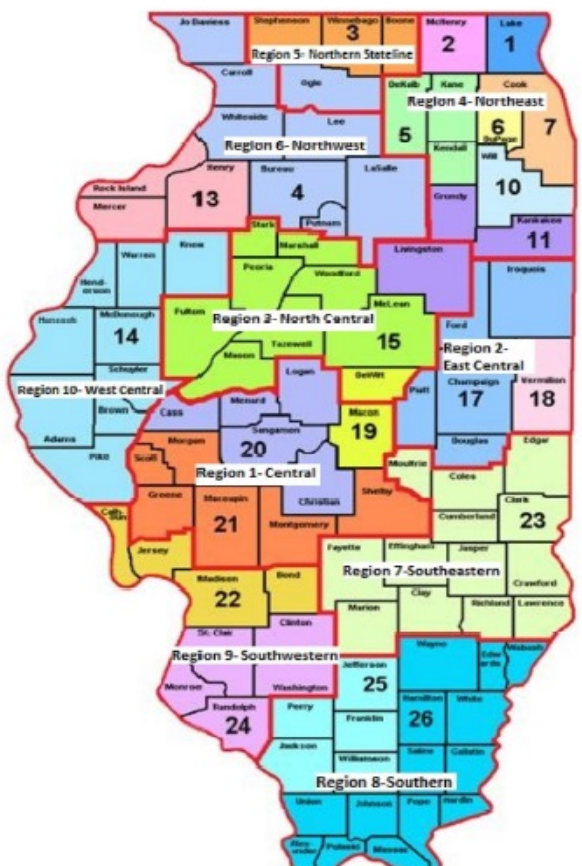

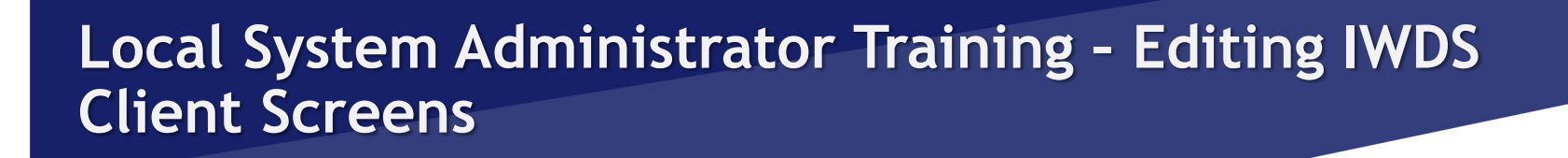

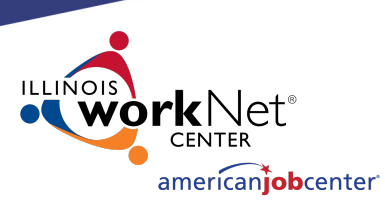

## **Submitting IWDS Modifications to Monitors**

The OET contacts for each region are:

- Northern Region: Matt Hillen
- Central Region: Bryan Tippy
- Southern Region: Robin Kralman

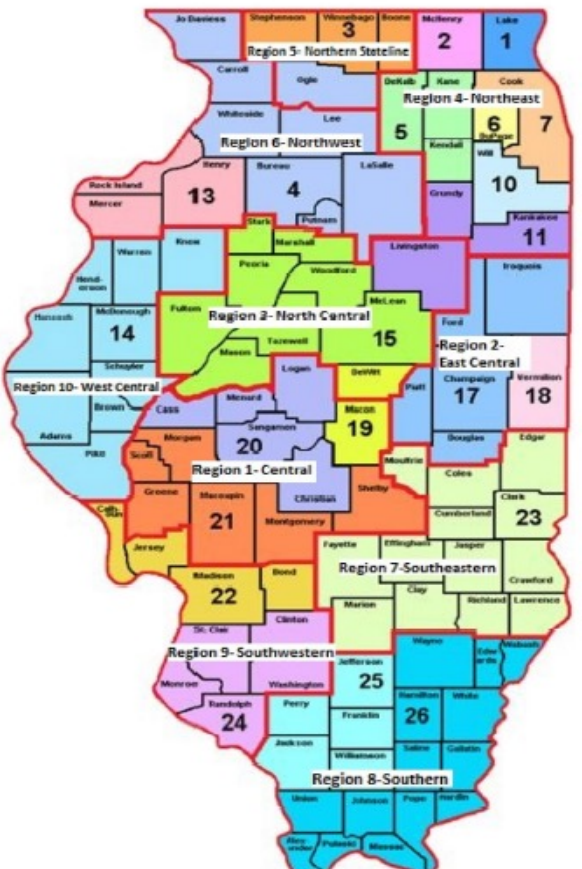

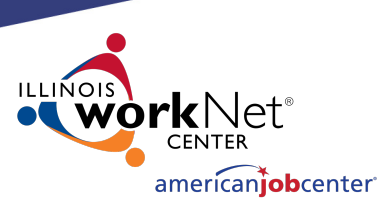

## **Submitting IWDS Modifications to Monitors**

This is the current version of the IWDS Modification form. The LWIA can request a copy of this form from the OET Monitoring staff.

The Local System Administrator should fill this out and email the form and supporting documentation and/or screen shots for the modification to their assigned OET Monitoring staff member.

The OET Monitoring staff will review the request, and if approved, forward it to the IWDS Support staff to complete the modification.

#### WIOA/TAA REQUEST FOR MODIFICATION TO IWDS

#### REQUEST IDENTIFICATION:

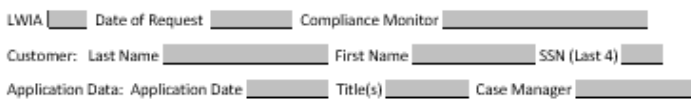

#### REQUEST DESCRIPTION & RATIONAL

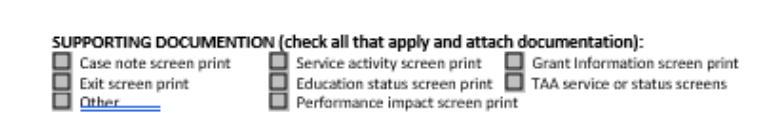

| (To be completed by )                                                 | DCEO)                                   |                                        |                                                |      |
|-----------------------------------------------------------------------|-----------------------------------------|----------------------------------------|------------------------------------------------|------|
| DCEO APPROV<br>Program<br>Reporting<br>Performance<br>Fiscal<br>Trade | VAL:<br>Yes<br>Yes<br>Yes<br>Yes<br>Yes | No<br>No<br>No<br>No<br>No<br>No<br>NA | Staff:<br>Staff:<br>Staff:<br>Staff:<br>Staff: | <br> |
| FINAL RESOLU                                                          | JTION:                                  |                                        |                                                |      |

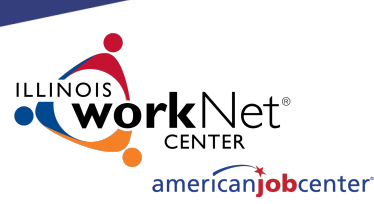

### **Submitting IWDS Modifications to Monitors**

If possible, when submitting a Request for Modification please include a screen shot of the error as well as a copy of any supporting documentation for the change.

In general, any time you are emailing the IWDS System Administrators, the Performance Measures staff, or the Monitoring staff about an IWDS client it is best to include screen shots of the error/issue.

#### WIOA/TAA REQUEST FOR MODIFICATION TO IWDS

#### REQUEST IDENTIFICATION:

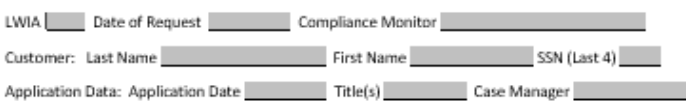

#### REQUEST DESCRIPTION & RATIONAL

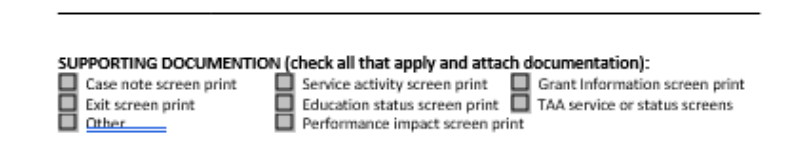

#### (To be completed by DCEQ

| DCEO APPRO  | VAL:  |           |        |  |
|-------------|-------|-----------|--------|--|
| Program     | 🔲 Yes | 🗖 No      | Staff: |  |
| Reporting   | 🔲 Yes | No No     | Staff: |  |
| Performance | 🔲 Yes | 🔲 No 🔲 NA | Staff: |  |
| Fiscal      | 🔲 Yes | 🔲 No 🛄 NA | Staff: |  |
| Trade       | 🔲 Yes | 🔲 No 🔲 NA | Staff: |  |

Date

APPROVED DENIED

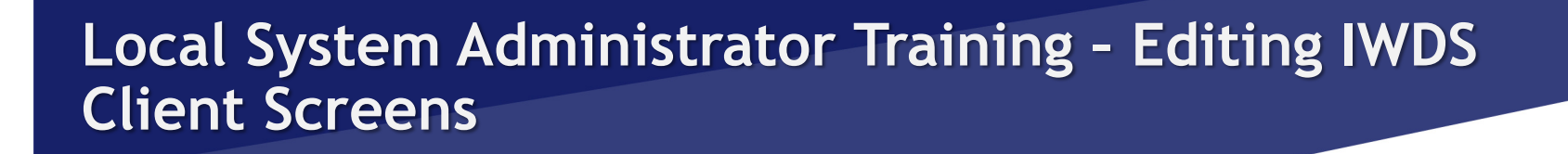

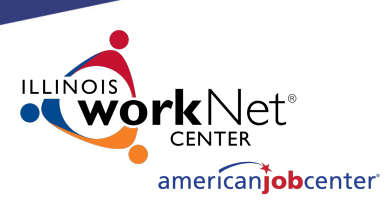

## **Transferring Clients Between LWIAs**

Sometimes, clients will have a reason to switch LWIAs. It could be a physical move or another valid reason.

To begin the process of transferring the client from one LWIA to another, the giving and receiving LWIA's need to agree to make the transfer. It needs to be understood that the gaining LWIA is accepting the client for Performance Outcomes and for any future monitoring or data validation that might occur with the client.

The receiving LWIA does not have to accept the transfer if they don't want to be responsible for the client, such as if the client would be a negative affect on their performance outcomes.

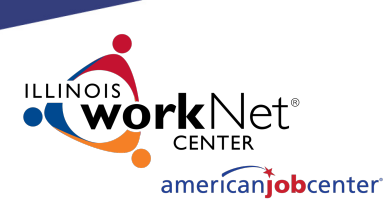

## **Transferring Clients Between LWIAs**

Once all parties have agreed to the client transfer, the <u>Local System Administrator for the</u> <u>LWIA</u> (either the giving or receiving) sends an email to <u>both of the IWDS System</u> <u>Administrators</u>, with the <u>Local System Administrator from the other LWIA</u> cc'd on the email.

The email will detail the <u>customer's name</u>, <u>last 4 SSN</u>, the <u>Illinois WorkNet Center location</u>, and <u>the name of the case manager who will be taking over the client in the receiving LWIA</u>.

The receiving LWIA's Local System Administrator must either state in the original email or send a reply to this email that their LWIA is accepting the transfer.

Once all of this has occurred, the IWDS System Administrators will submit the transfer to the programming staff, and they will notify the LWIAs when the transfer is completed.

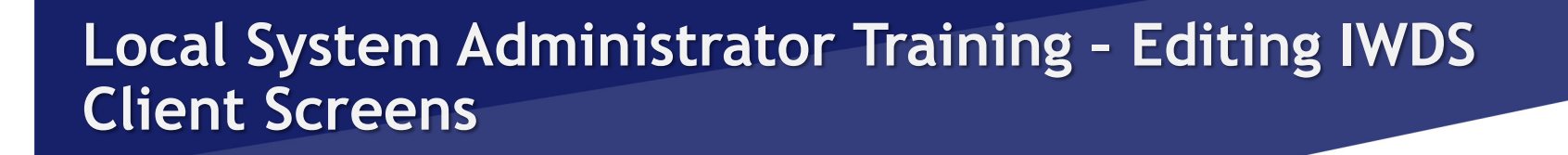

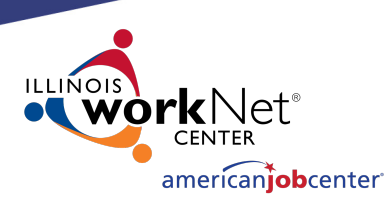

## **Transferring Clients Between LWIAs**

Finally, the receiving LWIA <u>must</u> receive the <u>original hard copy files</u> with <u>all</u> the supporting documentation. **Not copies**. The original documents should follow the client to the new LWIA.

Sometimes the giving LWIA will choose to keep a copy of everything for their records, since they expended grant money on the client.

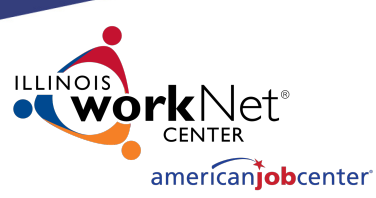

## **OET Contacts**

### **IWDS SYSTEM ADMINISTRATORS**

Jim Potts: (217) 299-4532, james.potts@illinois.gov Kris Theilen: (217) 299-2161, kristofer.theilen@illinois.gov

### WIOA PERFORMANCE MEASURES STAFF

Mark Burgess: (217) 970-0061, <u>mark.a.burgess@illinois.gov</u> Paula Barry: (217) 299-7006, <u>paula.barry@illinois.gov</u>

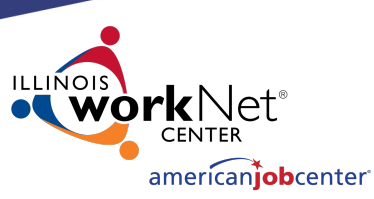

## **OET Contacts**

#### **REGIONAL MANAGERS**

NORTHERN REGION – Kelly Lapetino: (773) 360-4628, <u>kelly.lapetino@illinois.gov</u> CENTRAL REGION – Annamarie Dorr: (312) 636-1257, <u>annamarie.dorr@illinois.gov</u> SOUTHERN REGION - Bryan Ellis: (618) 363-2417, <u>bryan.ellis@illinois.gov</u>

#### **MONITORING STAFF**

NORTHERN REGION – Matt Hillen: (312) 805-9336, <u>Matt.J.Hillen@illinois.gov</u> CENTRAL REGION – Bryan Tippy: (217) 685-0587, <u>Bryan.Tippy@illinois.gov</u> SOUTHERN REGION – Robin Kralman: (618) 301-2194, <u>Robin.Kralman@illinois.gov</u>

#### FISCAL/PROGRAMMATIC MONITORING MANAGER

Tamika Chism: (312) 579-6901, <u>Tamika.Chism@Illinois.gov</u>

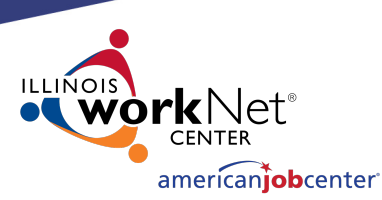

# **QUESTIONS?**

The Illinois workNet<sup>®</sup> Center System, an American Job Center, is an equal opportunity employer/program. Auxiliary aids and services are available upon request to individuals with disabilities. All voice telephone numbers may be reached by persons using TTY/TDD equipment by calling TTY (800) 526-0844 or 711. This workforce product was funded by a grant awarded by the U.S. Department of Labor Employment and Training Administration. For more information please refer to the footer at the bottom of any webpage at illinoisworknet.com. – December 2019, v3